#### University of Miskolc Faculty of Mechanical Engineering and Informatics

#### Web Front -end Full Stack Development N13020104

### **VueJS** basics

#### Tamás Tompa, PhD

assistant professor Department of Information Technology University of Miskolc

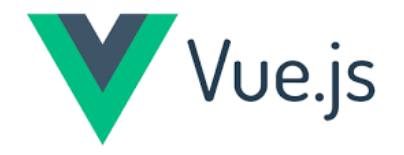

#### What is VueJS?

- VueJS is a **progressive JavaScript framework** used to develop interactive web interfaces
- Focus is more on the view part (view layer)  $\rightarrow$  front end
- The installation of VueJS is fairly simple
- **Open source** progressive JavaScript framework
- Created by Evan You, an ex-employee from Google
- The first version of VueJS was released in Feb 2014
- It recently has clocked to **64,828 stars on GitHub**, making it very popular
  - open-source community support

#### Install Vue.js

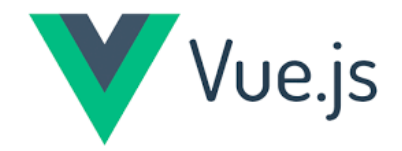

• There are many ways to install VueJS

• Using the <script> tag directly in HTML file

```
<html>
<head>
<script type = "text/javascript" src = "vue.min.js"></script>
</head>
<body></body>
</html>
```

• In this case have to download the *vue.min.js* file

### Install Vue.js - CDN

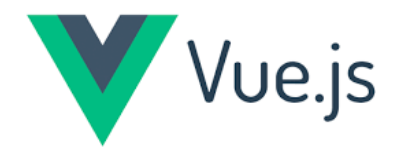

• There are many ways to install VueJS

#### • Using CDN

- using VueJS file from the CDN library
- CDN: Content Delivery Network, a network of interconnected servers that speeds up webpage loading for data-heavy applications
- The link <u>https://unpkg.com/vue</u> will give the latest version of VueJS
- Can be download this vue.global.js file

<html> <head> <script src="https://unpkg.com/vue@3/dist/vue.global.js"></script> </head> <body></body> </html>

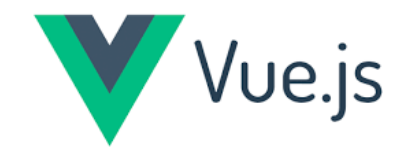

#### Install Vue.js - NPM

• There are many ways to install VueJS

• Using NPM

npm install vue npm install --global vue-cli

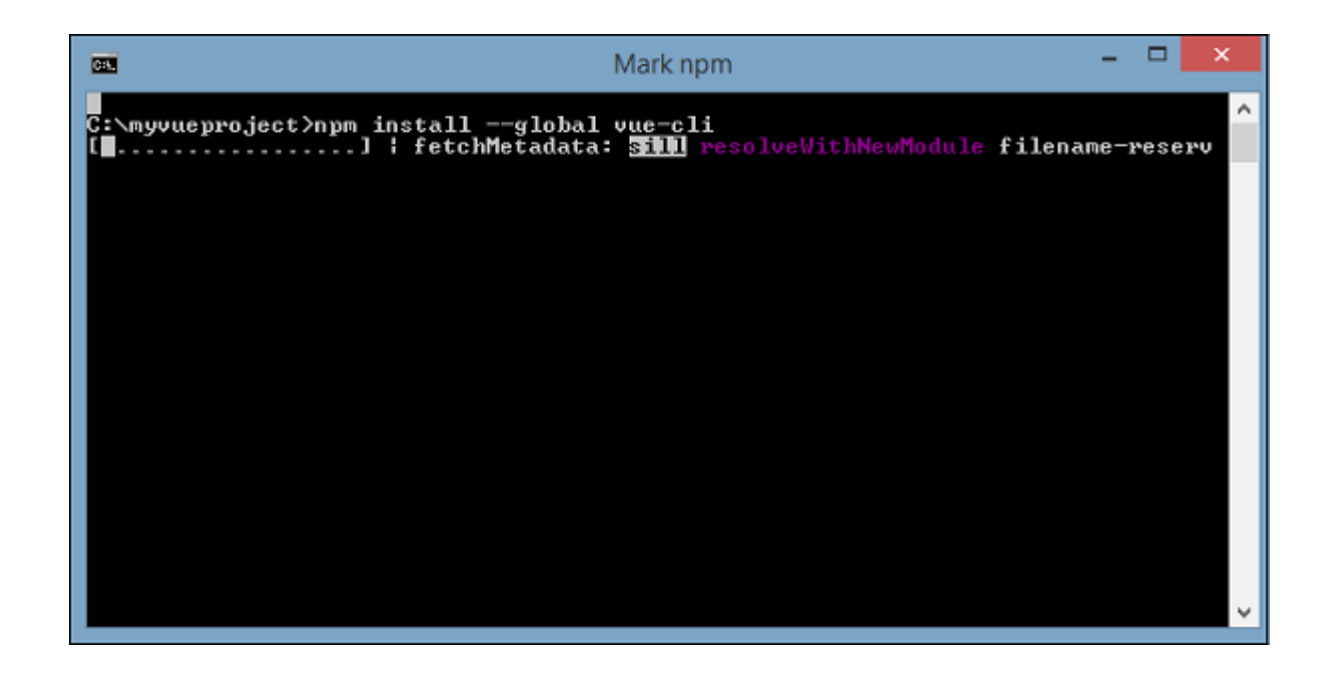

### Install Node.js - NPM

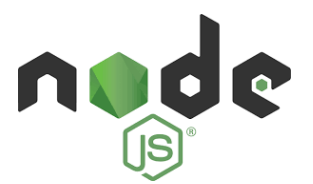

#### • Have to install the Node.js to use the NPM

- **npm** is the **standard package manager** for Node.js
- <u>https://nodejs.org/en/download</u> (use the Windows installer)
- if a project has a package.json file can be use the npm install command to install/download all dependecies of the project

| Node.js Setup | - 🗆 X                                                   | cmd                                                                                                    |                                                                                                    | _ | × |
|---------------|---------------------------------------------------------|----------------------------------------------------------------------------------------------------|----------------------------------------------------------------------------------------------------|---|---|
|               | Welcome to the Node.js Setup Wizard                     | Microsoft Windows [<br>(c) 2018 Microsoft                                                                                                    | Version 10.0.17763.3770]<br>Corporation. Minden jog fenntartva.                                                                                                    |   | ^ |
| nøde          | The Setup Wizard will install Node.js on your computer. | C:\Windows\System32<br>npm <command/><br>Usage:                                                                                                    | 2>npm                                                                                                    |   |   |
|               |                                                         | npm install<br>npm install <foo><br/>npm test<br/>npm run <foo><br/>npm <command/> -h<br/>npm -l<br/>npm help <term><br/>npm help npm</term></foo></foo> | <pre>install all the dependencies in your project<br/>add the <foo> dependency to your project<br/>run this project's tests<br/>run the script named <foo><br/>quick help on <command/><br/>display usage info for all commands<br/>search for help on <term> (in a browser)<br/>more involved overview (in a browser)</term></foo></foo></pre> |   |   |
|               | Back Next Cancel                                        | All commands:                                                                                                    |                                                                                                    |   |   |

### Install Vue.js - NPM

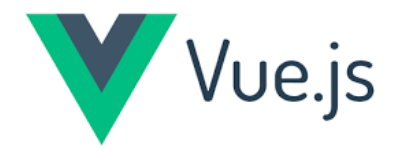

• There are many ways to install VueJS

• Using NPM: npm install vue

Parancssor  $\Box$ Х C:\Users\Tompa Tamas> C:\Users\Tompa Tamas>npm install vue added 22 packages, changed 1 package, and audited 107 packages in 2s 10 packages are looking for funding run `npm fund` for details 1 high severity vulnerability To address all issues, run: npm audit fix Run `npm audit` for details. npm notice npm notice New major version of npm available! 9.7.1 -> 11.2.0 npm notice Changelog: https://github.com/npm/cli/releases/tag/v11.2.0 npm notice Run npm install -g npm@11.2.0 to update!

### Create HelloWorld project

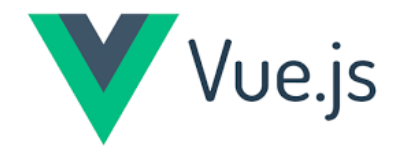

#### Create "myproject" Vue project: vue init webpack myproject

Kijelölés C:\windows\system32\cmd.exe

C:\Users\Tompa\_Tamas>vue init webpack myproject

Project name hellovue
Project description test
Author Tompa\_Tamas <ttspeaker88@gmail.com>
Vue build standalone
Install vue-router? Yes
Use ESLint to lint your code? Yes
Pick an ESLint preset Standard
Set up unit tests No
Setup e2e tests with Nightwatch? No
Should we run `npm install` for you after the project has been created? (recommended) npm

vue-cli · Generated "myproject".

# Installing project dependencies ...
# \_\_\_\_\_

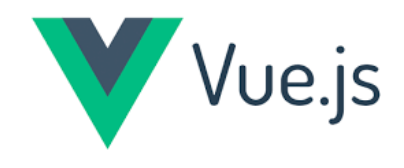

## Build HelloWorld project

|                    | C:\windows\system32\cmd.exe                                                                                                    |           |
|--------------------|----------------------------------------------------------------------------------------------------|-----------|
|                    | C:\Users\Tompa_Tamas\myproject>npm install                                                                                                    |           |
|                    | up to date, audited 1511 packages in 2s                                                                                                    |           |
|                    | 122 packages are looking for funding<br>run `npm fund` for details                                                                                                    |           |
|                    | 146 vulnerabilities (1 low, 64 moderate, 41 high, 40 critical)                                                                                                    |           |
|                    | To address issues that do not require attention, run:<br>npm audit fix                                                                                                    |           |
| Build the project: | To address all issues (including breaking changes), run:<br>npm audit fixforce                                                                                                    |           |
| • cd myproject     | Run `npm audit` for details.                                                                                                    |           |
| • nnm install      | C:\Users\Tompa_Tamas\myproject>npm run dev                                                                                                    |           |
| • npm run dev      | > hellovue@1.0.0 dev<br>> webpack-dev-serverinlineprogressconfig build/webpack.dev.conf.js                                                                                                    |           |
|                    | <pre>(node:20980) [DEP0111] DeprecationWarning: Access to process.binding('http_parser') is deprecated.<br/>(Use `nodetrace-deprecation` to show where the warning was created)<br/>12% building modules 21/25 modules 4 activeers\Tompa_Tamas\myproject\src\App.vue{ parser: "babylon" } is d<br/>; we now treat it as { parser: "babel" }.<br/>95% emitting</pre> | leprecate |
|                    | DONE Compiled successfully in 6037ms                                                                                                    | 10:44:    |

Your application is running here: http://localhost:8080

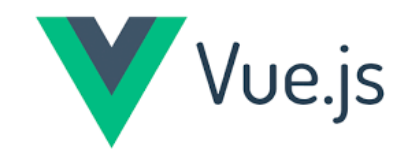

### Run HelloWorld project

#### http://localhost:8080/#/

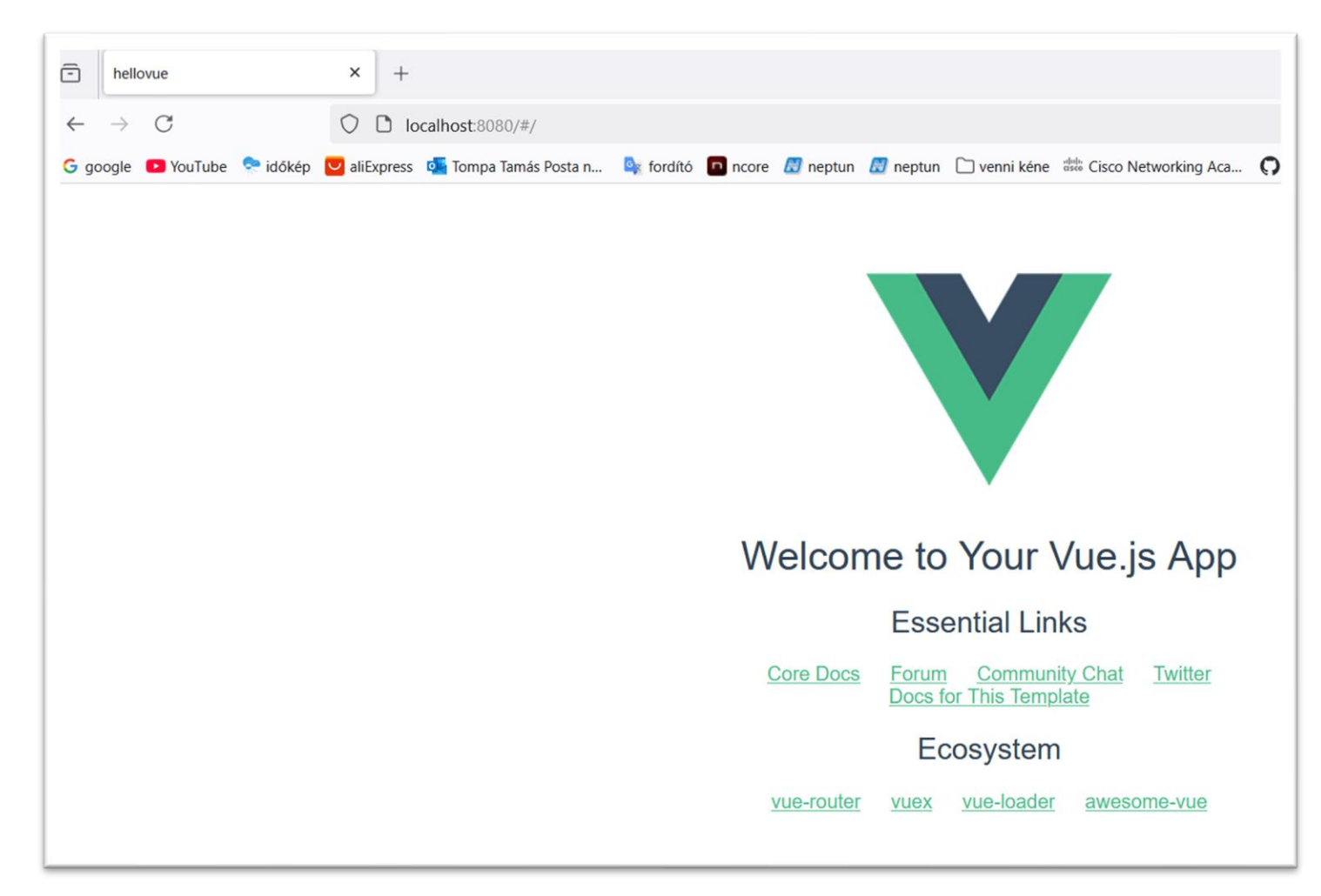

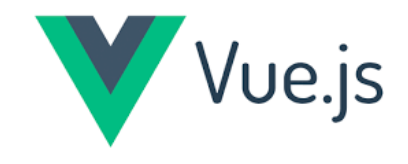

# Open HelloWorld project

#### • Open this project in the VSCode

W// .

| >              | File Edit Selection View Go Run | Term | inal Help   | <        | ← →                                         |
|----------------|---------------------------------|------|-------------|----------|---------------------------------------------|
| Ch             | EXPLORER                        |      | JS index.js | s ×      | :                                           |
|                |                                 |      | src ≻ rout  | ter > JS | s index.js ≻                                |
| Q              | × JS index.js src\router        |      | 1 :         | import   | t Vue from 'vue'                            |
| /              | ✓ MYPROJECT                     |      | 2           | import   | t Router from 'vue-router'                  |
| Ŷ٥             | $\checkmark$ build              |      | 3 :         | import   | t HelloWorld from '@/components/HelloWorld' |
| 6              | JS build.js                     |      | 4           |          | so(Pouton)                                  |
|                | JS check-versions.js            |      | 6           | vue.us   | se(nouter)                                  |
| ₿ <sup>∕</sup> | 🖾 logo.png                      |      | 7 (         | export   | t default new Router({                      |
| _ —            | JS utils.js                     |      | 8           | rout     | tes: [                                      |
| Б              | Js vue-loader.conf.js           |      | 9           | {        |                                             |
|                | JS webpack.base.conf.js         |      | 10          |          | path: '/',                                  |
| G              | JS webpack.dev.conf.js          |      | 11          |          | name: 'HelloWorld',                         |
|                | JS webpack.prod.conf.js         |      | 12          | 1        | component: Helloworld                       |
|                | > config                        |      | 14          | 1        |                                             |
| · ·            | > node_modules                  |      | 15          | })       |                                             |
|                | ∽ src                           |      | 16          |          |                                             |
|                | > assets                        |      |             |          |                                             |
|                | > components                    |      |             |          |                                             |
|                | ✓ router                        |      |             |          |                                             |
|                | JS index is                     |      |             |          |                                             |

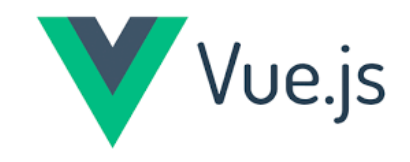

# Open HelloWorld project

#### • Install the Vuejs plugin in the VSCode

| ♥ App.vue | ⊞ Extension: Vue - Official ×                                                                                                    |  |  |  |  |  |  |
|-----------|----------------------------------------------------------------------------------------------------|--|--|--|--|--|--|
|           | Vue - Official         Vue ♥ vuejs.org       ♥ 4,601,036         ★★★★★(106)       ♥ Sponsor         Language Support for Vue         Uninstall       ♥ Auto Update |  |  |  |  |  |  |
|           | DETAILS FEATURES CHANGELOG                                                                                                    |  |  |  |  |  |  |
|           | Vue - Official                                                                                                    |  |  |  |  |  |  |
|           | Quick Start                                                                                                    |  |  |  |  |  |  |
|           | <ul> <li>create-vue</li> <li>Vitesse</li> <li>petite</li> <li>volar-starter (For bug report and experiment features testing)</li> </ul>                            |  |  |  |  |  |  |
|           | Insiders Program 🚀                                                                                                    |  |  |  |  |  |  |
|           | This project is community-driven. If you would like to support this project, consider joining the Insiders Program to                                              |  |  |  |  |  |  |

improve the sustainability of this project and unlock more features.

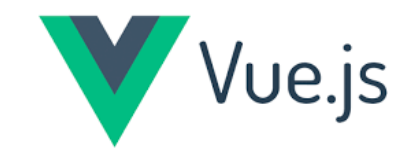

# Build HelloWorld project

#### • Build the project using by the VSCode

PROBLEMS OUTPUT TERMINAL DEBUG CONSOLE PORTS

```
• PS C:\Users\Tompa_Tamas\myproject>
```

- PS C:\Users\Tompa\_Tamas\myproject>
- PS C:\Users\Tompa\_Tamas\myproject> npm run dev

#### ο

- > hellovue@1.0.0 dev
  - > webpack-dev-server --inline --progress --config build/webpack.dev.conf.js

```
(node:12896) [DEP0111] DeprecationWarning: Access to process.binding('http_parser') is deprecated.
(Use `node --trace-deprecation ...` to show where the warning was created)
12% building modules 24/28 modules 4 active ...ers\Tompa_Tamas\myproject\src\App.vue{ parser: "babylon" } is deprecated; we now tr
95% emitting
```

#### DONE Compiled successfully in 2295ms

**I** Your application is running here: http://localhost:8080

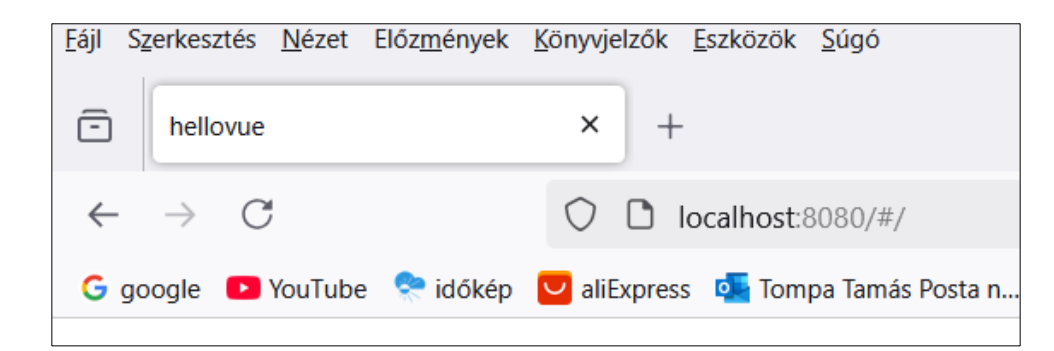

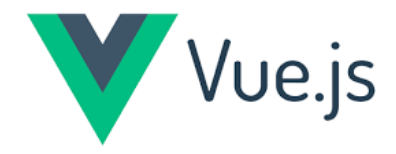

# Example1 using CDN

<script src="https://unpkg.com/vue@3/dist/vue.global.js"></script>
<div id="app">{{ message }}</div>
<script>
const { createApp, ref } = Vue
createApp({
 setup() {
 const message = ref('Hello Vue!')
 return {
 message
 }
 }).mount('#app')
</script>

• Save into HTML file (HelloVue.html)

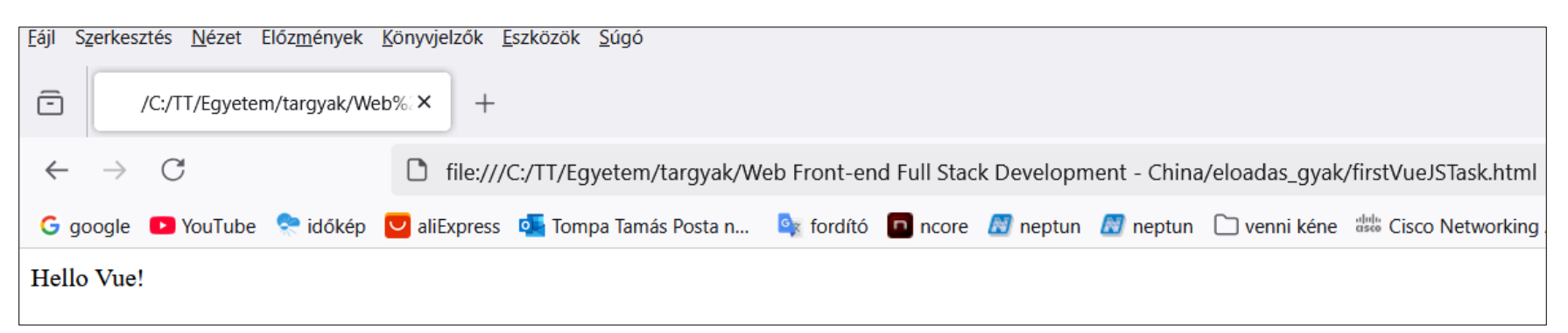

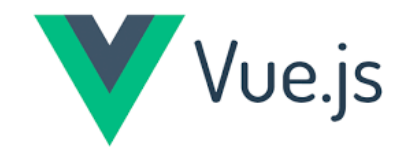

# Example2 using CDN

```
<script
src="https://unpkg.com/vue@3/dist/vue.global.js"></script></script></s
                      <script>
                                              const app = Vue.createApp({
    data() {
                                                                                               return
                                                                                                                      message: "Hello World!"
                                                })
                     app.mount('#app');
</script>
```

• Save into HTML file (HelloWorld.html)

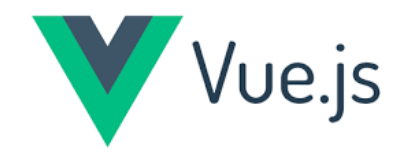

# Example2 using CDN

#### $\circ$ Result (HelloWorld.html):

| <u>F</u> ájl : | S <u>z</u> erkesz | ztés <u>N</u> ézet | Előz <u>m</u> ények | <u>K</u> önyvjelzők | <u>E</u> szközök <u>S</u> úgó |               |           |            |              |                |                           |
|----------------|-------------------|--------------------|---------------------|---------------------|-------------------------------|---------------|-----------|------------|--------------|----------------|---------------------------|
| ē              | /C:/              | TT/Egyetem/ta      | rgyak/Web%2         | 20Fr(× +            |                               |               |           |            |              |                |                           |
| ~              | $\rightarrow$     | С                  |                     | file:///            | /C:/TT/Egyetem/targyak/W      | /eb Front-end | Full Stac | k Developn | nent - China | /eloadas_gyak, | /gyak/HelloWorld.html     |
| Gg             | joogle            | YouTube            | 😤 időkép            | uliExpress          | 💁 Tompa Tamás Posta n         | 🔤 fordító     | ncore     | 🔝 neptun   | 🔝 neptun     | 🗋 venni kéne   | date Cisco Networking Aca |
| H              | ello              | Wor                | ld!                 |                     |                               |               |           |            |              |                |                           |

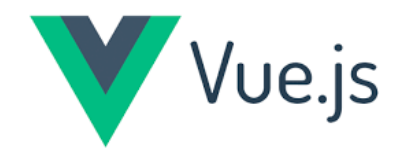

## Steps to create simple page

- 5 basic steps to create simple page:
  - 1. Start with a basic HTML file

```
<!DOCTYPE html>
<html lang="en">
<head>
<title>My first Vue page</title>
</head>
<body>
```

- </html>
- 2. Add a <div> tag with id="app" for Vue to connect with

```
<body>
<div id="app"></div>
</body>
```

• 3. Tell the browser how to handle Vue code by adding a <script> tag with a link to Vue

<script src="https://unpkg.com/vue@3/dist/vue.global.js"></script>

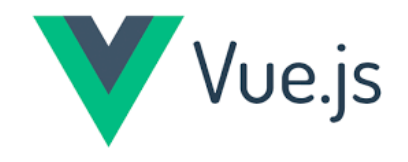

# Steps to create simple page

- 5 basic steps to create simple page:
  - 4. Add a <script> tag with the Vue instance inside

```
const app = Vue.createApp({
    data() {
        return {
            message: "Hello World!"
        }
    }
})
```

```
app.mount('#app')
```

• 5. Connect the Vue instance to the <div id="app"> tag

<div id="app"> {{ message }} </div>

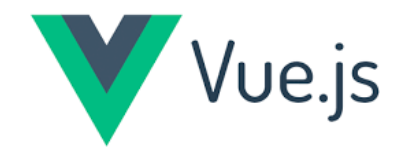

# Example3 using CDN

```
<html>
  <head>
     <title>VueJs Introduction</title>
     <script src="https://unpkg.com/vue@3/dist/vue.global.js"></script>
  </head>
  <body>
     </div>
     <script type="text/javascript">
        const app = Vue.createApp({
           data()
             return {
                message: 'My first VueJS app'
             };
        });
        app.mount('#intro');
     </script>
</body>
</html>
```

• Save into HTML file (Message.html)

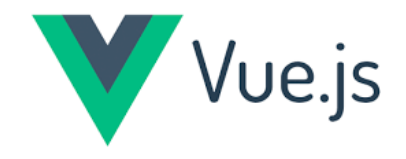

# Example3 using CDN

#### $\ensuremath{\mathsf{O}}$ Result (Message.html):

|                |               |                  |                     |                   |                |                        |              |             | Μ          | y firs       | st VueJ         | S app              |
|----------------|---------------|------------------|---------------------|-------------------|----------------|------------------------|--------------|-------------|------------|--------------|-----------------|--------------------|
| G ge           | oogle 📒       | YouTube          | 😤 időkép            | 🔽 aliEx           | press          | 💁 Tompa Tamás Posta n  | ordító       | ncore       | 😹 neptun   | 💹 neptun     | 🗋 venni kéne    | disco Networking A |
| $\leftarrow$   | $\rightarrow$ | C                |                     | 🗅 fi              | le:///C        | :/TT/Egyetem/targyak/V | Veb Front-en | d Full Stac | k Developm | ient - China | a/eloadas_gyak, | /gyak/message.html |
| -              | Vi            | ueJs Introdu     | ction               | ×                 | +              |                        |              |             |            |              |                 |                    |
| <u>F</u> ájl S | zerkeszte     | és <u>N</u> ézet | Előz <u>m</u> ények | <u>K</u> önyvjelz | zők <u>E</u> s | szközök <u>S</u> úgó   |              |             |            |              |                 |                    |
|                |               |                  |                     |                   |                |                        |              |             |            |              |                 |                    |

### Text interpolation

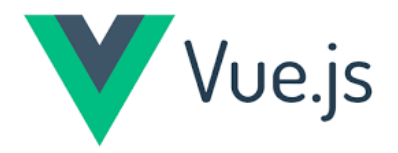

• Text interpolation is when text is taken from the Vue instance to show on the web page:

<div id="app"> {{ message }} </div>

• Then the browser finds the text inside the 'message' property of the Vue instance and translates the Vue code into this:

<div id="app">Hello World!</div>

# Vue.js

#### Instances

• To start with VueJS, we need to create the instance of Vue, which is called the root Vue Instance

```
const { createApp } = Vue;
const app = createApp({
    // options
});
app.mount("#app");
```

- The Firstname: {{firstname}} value will be replaced inside the interpolation, i.e. {{}} with the value assigned in the data object, i.e. Tamas (The same goes for last name)
- data(): a function that returns an object. Vue makes the object's properties reactive by creating getters and setters, ensuring that changes automatically update the DOM

```
const app = Vue.createApp({
    data() {
        return _obj;
    }
});
```

# Vue.js

#### Instances

Save into HTML file (Instances.html)

# Vue.js

#### Instances

Save into JS file (vue\_instance.js)

```
const { createApp } = Vue;
const app = createApp({
    data() {
        return {
            firstname: "Tamas",
            lastname: "Tompa",
            address: "Hungary"
        };
        methods: {
            mydetails() {
               return "I am " + this.firstname + " " + this.lastname;
        }
    });
    app.mount("#vue_det");
```

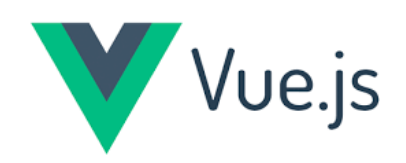

#### Instances

| Result: (Insta                                              | ances.html, vue_instance.                         | .js)                   |                       |                 |                       |
|-------------------------------------------------------------|---------------------------------------------------|------------------------|-----------------------|-----------------|-----------------------|
| Eájl S <u>z</u> erkesztés <u>N</u> ézet Előz <u>m</u> ények | <u>K</u> önyvjelzők <u>E</u> szközök <u>S</u> úgó |                        |                       |                 |                       |
| C VueJs Instance                                            | × +                                               |                        |                       |                 |                       |
| $\leftarrow \rightarrow C$                                  | file:///C:/TT/Egyetem/targyak/We                  | eb Front-end Full Stac | k Development - China | a/eloadas_gyak, | /gyak/Instance.html   |
| Ġ google 🕒 YouTube 훘 időkép                                 | 💟 aliExpress 🛛 💁 Tompa Tamás Posta n              | 💁 fordító 🛛 ncore      | 🔊 neptun 🛛 neptun     | 🗋 venni kéne    | date Cisco Networking |
| Firstname : Tan                                             | nas                                               |                        |                       |                 |                       |
| Lastname : Tom                                              | ıpa                                               |                        |                       |                 |                       |
| I am Tamas Ton                                              | npa                                               |                        |                       |                 |                       |

#### Directives

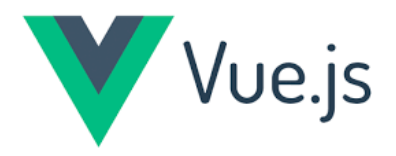

• Vue directives are **special HTML attributes with the prefix v-** that give the HTML tag extra functionality

• Vue directives **connect to the Vue instance** to create dynamic and reactive user interfaces

• With Vue, creating responsive pages is much easier and requires less code compared to traditional JavaScript methods

#### Directives

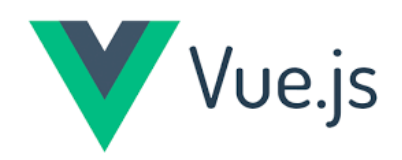

| Directive      | Details                                                                                                    |
|----------------|----------------------------------------------------------------------------------------------------|
| <u>v-bind</u>  | Connects an attribute in an HTML tag to a data variable inside the Vue instance.                                                                                                    |
| <u>v-if</u>    | Creates HTML tags depending on a condition.<br>Directives v-else-if and v-else are used together with<br>the v-if directive.                                                                                       |
| <u>v-show</u>  | Specifies if an HTML element should be visible or not depending on a condition.                                                                                                    |
| <u>v-for</u>   | Creates a list of tags based on an array in the Vue instance using a for-loop.                                                                                                    |
| <u>v-on</u>    | Connects an event on an HTML tag to a JavaScript<br>expression or a Vue instance method. We can also<br>define more specifically how our page should react to<br>a certain event by using <u>event-modifiers</u> . |
| <u>v-model</u> | Used in HTML forms with tags like <form>, <input/><br/>and <button>. Creates a two way binding between an<br/>input element and a Vue instance data property.</button></form>                                      |

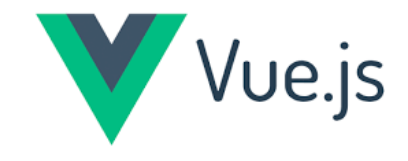

```
<div id="app">
                             <div v-bind:class="vueClass"></div>
                            </div>
                            <script src="https://unpkg.com/vue@3/dist/vue.global.js"></script>
                            <script>
<!DOCTYPE html>
                             const app = Vue.createApp({
<html lang="en">
                              data() {
<head>
                                return {
 <style>
                                 vueClass: "pinkBG"
  .pinkBG {
   background-color: pink;
                               }
                             })
 </style>
                             app.mount('#app')
</head>
                            </script>
<body>
                           </body>
                           </html>
```

}

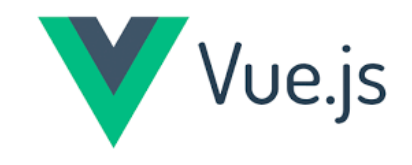

#### V-bind\_directive.html

| -            | /C:/          | TT/Egyetem/ta | rgyak/Web%2 | 20Fr × | × +         |                       |         |  |  |  |  |
|--------------|---------------|---------------|-------------|--------|-------------|-----------------------|---------|--|--|--|--|
| $\leftarrow$ | $\rightarrow$ | С             |             |        | file:///C:/ | /TT/Egyetem/targyak/W | eb Fror |  |  |  |  |
| G go         | ogle          | YouTube       | 😤 időkép    | 🔽 aliE | kpress 🧧    | 🛓 Tompa Tamás Posta n | 💁 for   |  |  |  |  |
| This i       | s a pi        | ink div       |             |        |             |                       |         |  |  |  |  |
|              |               |               |             |        |             |                       |         |  |  |  |  |

#### v-bind Directive

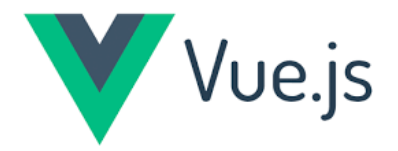

- The v-bind directive lets us **bind an HTML attribute to data in the Vue instance**
- This makes it easy to change the attribute value dynamically

• Syntax:

<div v-bind:[attribute]="[Vue data]"></div>

• Example:

<img v-bind:src="url">

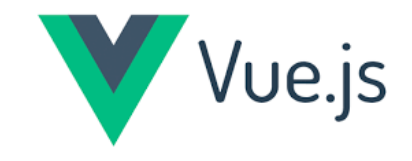

V-bind\_image.html

#### 'v-bind' Image Source Example

The browser finds the 'src' attribute value from the Vue instance with the use of 'v-bind'.

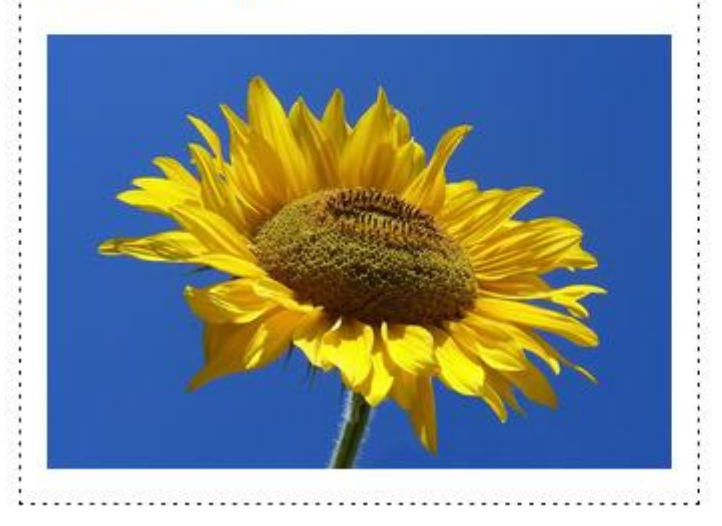

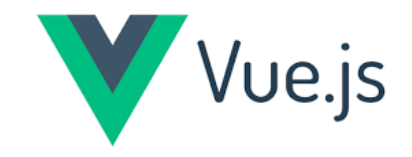

• The font size number value is stored the Vue data property, size':

```
<div v-bind:style="{ fontSize: size + 'px' }">
Text example
</div>
```

V-bind\_font-size.html

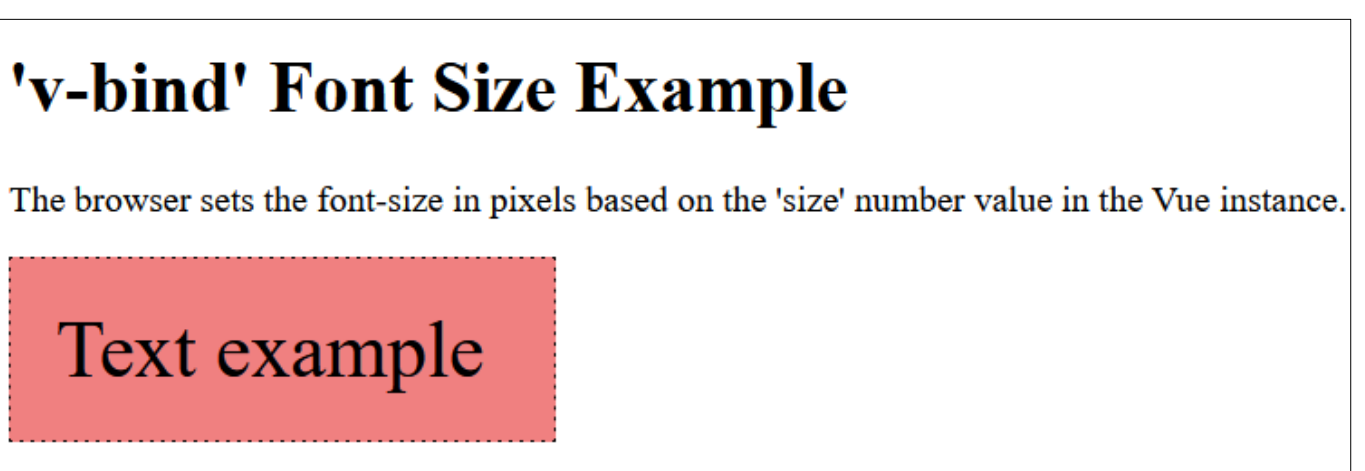

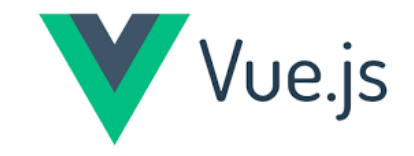

• The background color depends on the 'bgVal' data property value inside the Vue instance:

<div v-bind:style="{ backgroundColor: 'hsl('+bgVal+',80%,80%)' }">
Notice the background color on this div tag.
</div>

V-bind\_bg-color.html

#### 'v-bind' Background Color Example

The browser sets the background color with 'hsl()' based on the value of 'bgVal' in the Vue instance.

Try changing the 'bgVal' property value from anything between 0 and 360.

Notice the background color on this div tag.

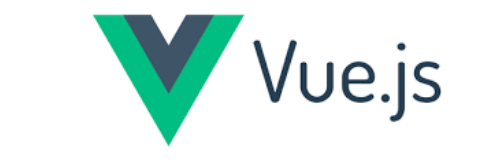

• The background color is set with a JavaScript conditional (ternary) expression depending on whether the 'isImportant' data property value is ,true' or ,false':

<div v-bind:style="{ backgroundColor: isImportant ? 'lightcoral' : 'lightgray' }">
Conditional background color
</div>

V-bind\_bg-color-elvis.html

#### **Example: 'v-bind' with Conditional Background Color**

The browser sets the background color with 'hsl()' based on the value of 'bgVal' in the Vue instance.

Importance based on background color

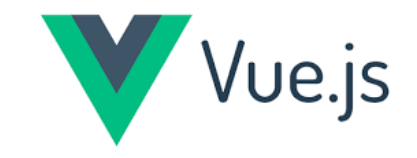

We can use v-bind to change the class attribute
The value of v-bind:class can be a variable:

<div v-bind:class="className">
The class is set with Vue
</div>

V-bind\_class-change.html

# **Example: 'v-bind' used to change class.** The browser sets class name to the value stored in the 'className' property inside the Vue instance.

Importance visualized by background color

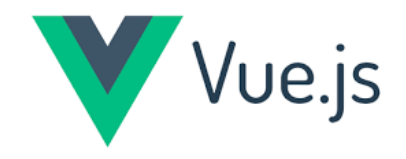

The shorthand for 'v-bind:' is simply ':'
Here we just write ':' instead of 'v-bind:':

<div :class="{ impClass: isImportant }">

The class is set conditionally to change the background color </div>
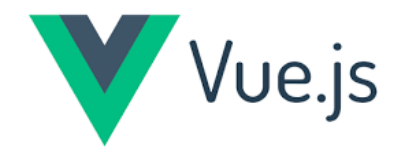

- It is a lot easier to create an HTML element depending on a condition in Vue with the v-if directive than with plain JavaScript
- Just write the if-statement directly in the HTML element you want to create conditionally
- Conditional rendering in Vue is done by using the v-if, velse-if and v-else directives

```
in stock
```

```
not in stock
```

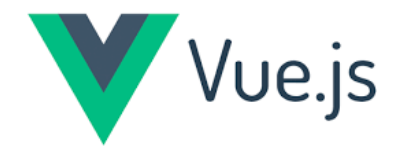

- A condition, or "if-statement", is something that is either true or false
- We use comparison operators like <, >= or !== to do such checks
- Comparison checks can also be combined with logical operators such as **&&** or **|**

```
 0">
in stock
```

```
not in stock
```

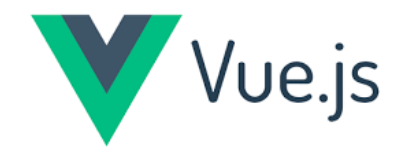

• Example V\_if-else.html

## Example with 'v-if' and 'v-else'

Try changing the 'typewritersInStock' value in the Vue instance from 'true' to 'false' and run the code again.

in stock

\_\_\_\_\_

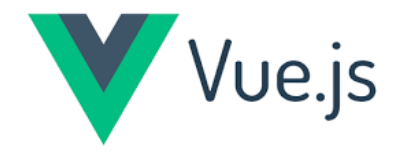

- Example
  - In this example 'v-if' uses a method 'includes()' instead of a comparison operator
  - **Remove 'pizza' from the 'text' property** inside the Vue instance, run again and see what happens

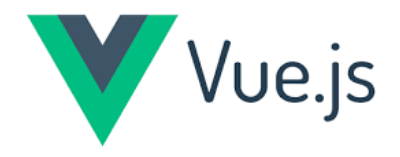

• Example

V-if\_includes().html

## Example with text check

In this example 'v-if' uses a method 'includes()' instead of a comparison operator.

Remove 'pizza' from the 'text' property inside the Vue instance, click 'Run' and see what happens.

The text includes the word 'pizza'

#### • After deleted the "pizza" word: **Example with text check**

## Example with text check

In this example 'v-if' uses a method 'includes()' instead of a comparison operator.

Remove 'pizza' from the 'text' property inside the Vue instance, click 'Run' and see what happens.

The word 'pizza' is not found in the text

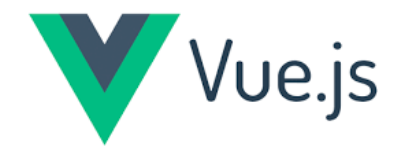

• Example

V-if\_v-else\_image.html

- In this example all three directives 'v-if', 'v-else-if' and 'v-else' are used together
- **Remove 'pizza'** from the 'text' property inside the Vue instance, and see what happens. Then **remove 'burrito'** and **see what happens** one more time
- Loading image depending on the content of the given text

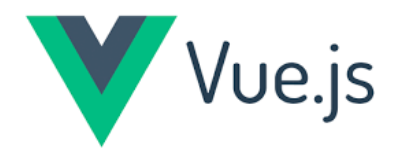

## • Example

V-if\_v-else\_image.html

#### Example with 'v-if', 'v-else-if' and 'v-else'

In this example all three directives 'v-if', 'v-else-if' and 'v-else' are used together.

Remove 'pizza' from the 'text' property inside the Vue instance, click 'Run' and see what 'burrito' and click 'Run' one more time.

The text includes the word 'pizza'

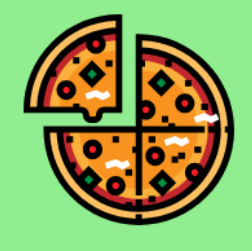

### Example with 'v-if', 'v-else-if' and 'v-else'

In this example all three directives 'v-if', 'v-else-if' and 'v-else' are used together.

Remove 'pizza' from the 'text' property inside the Vue instance, click 'Run' and see what I 'burrito' and click 'Run' one more time.

The text includes the word 'burrito', but not 'pizza'

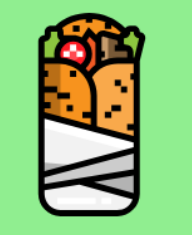

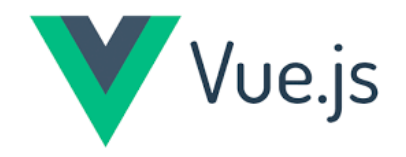

# v-show Directive

- It **hides an element** when the condition is 'false' by setting the CSS 'display' property value to 'none'
- After writing v-show as an HTML attribute we must give a conditon to decide to have the tag visible or not
- Syntax:

<div v-show="showDiv">This div tag can be hidden</div>

# v-show Directive

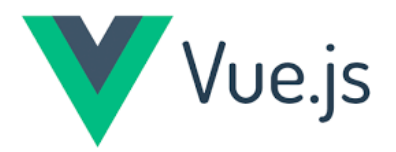

- Example V-show\_div.html
  - Display the <div> element only if the showDiv property is set to 'true'

| Example: v-show Visibility of Div Element                                                                                             | Example: v-show Visibility of Div Flement                                                            |
|----------------------------------------------------------------------------------------------------|----------------------------------------------------------------------------------------------------|
| Find the 'showDiv' data<br>property in the code, change it<br>to 'false', and run the code<br>again.<br>This div tag can be<br>hidden | Find the 'showDiv' data<br>property in the code, change it<br>to 'false', and run the code<br>again. |

```
const app = Vue.createApp({
    data() {
        return {
            showDiv: true
        }
    })
```

```
const app = Vue.createApp({
    data() {
        return {
            showDiv: false
        }
    })
```

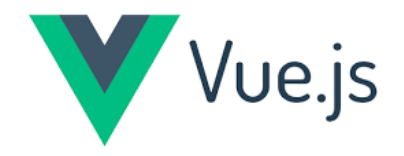

## v-show Directive

- Example V-show\_div2.html
  - Display the <div> element only if the showDiv property is set to 'true'

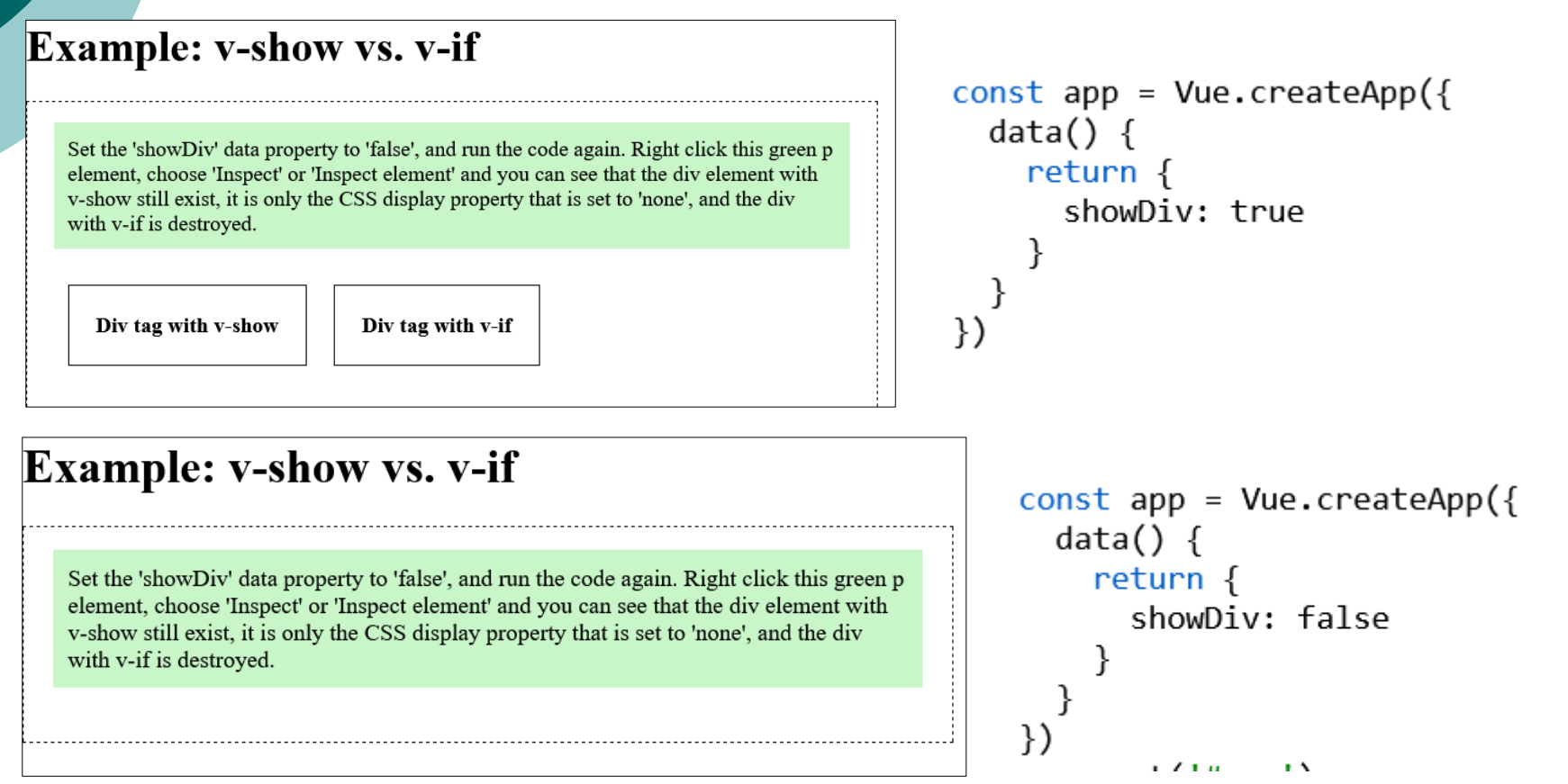

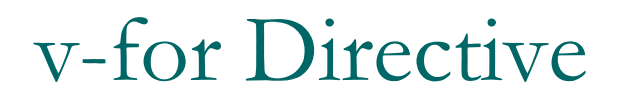

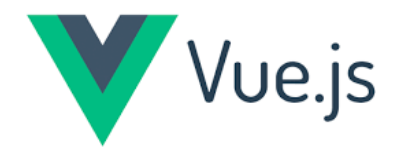

- Attribute, **refer to the array inside the Vue instance**, and let Vue take care of the rest
- The elements created with v-for will **automatically update when the array changes**
- List ordering example: (V-for\_list.html)

```
    {{ x }}
```

Burrito
 Salad
 Cake
 Soup
 Fish
 Pizza
 Rice

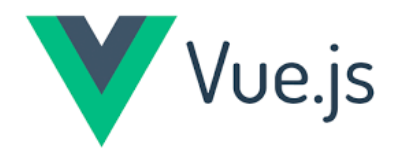

• The 'v-for' directive is used to create images based on the 'manyFoods' array in the Vue instance

```
<div>
<img v-for="x in manyFoods" v-bind:src="x">
</div>
```

```
const app = Vue.createApp({
  data() {
    return {
        manyFoods: [
            'img_burrito.svg',
            'img_cake.svg',
            'img_fish.svg',
            'img_fish.svg',
            'img_pizza.svg',
            'img_rice.svg'
        ]
    }
})
```

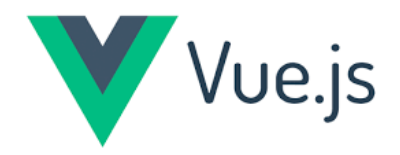

• The 'v-for' directive is used to create images based on the 'manyFoods' array in the Vue instance

V-for\_image.html

# Example 'v-for' to create images

The 'v-for' directive is used to create images based on the 'manyFoods' array in the Vue instance.

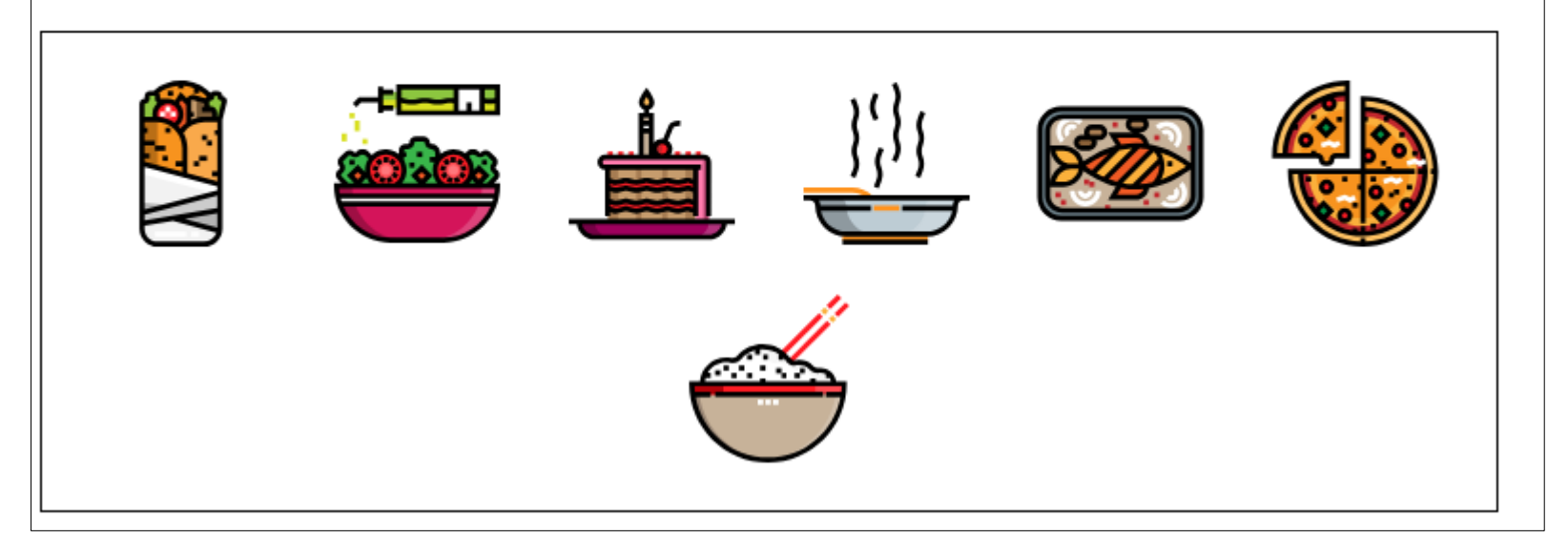

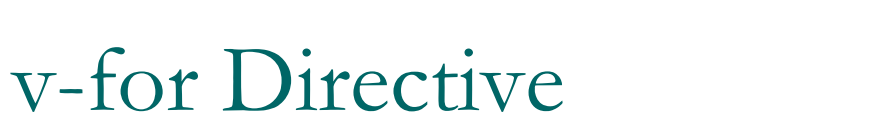

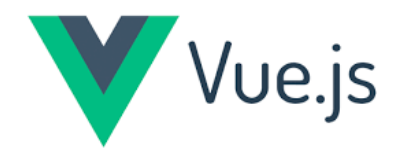

• The 'v-for' directive is used to create images and text based on the 'manyFoods' array in the Vue instance

```
<div>
<figure v-for="x in manyFoods">
<img v-bind:src="x.url">
<figcaption>{{ x.name }}</figcaption>
</figure>
</div>
```

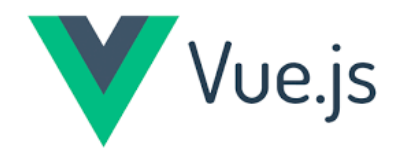

• The 'v-for' directive is used to create images and text based on the 'manyFoods' array in the Vue instance

V-for\_image\_text.html

## Example 'v-for' to create images and text

The 'v-for' directive is used to create images and text based on the 'manyFoods' array in the Vue instance.

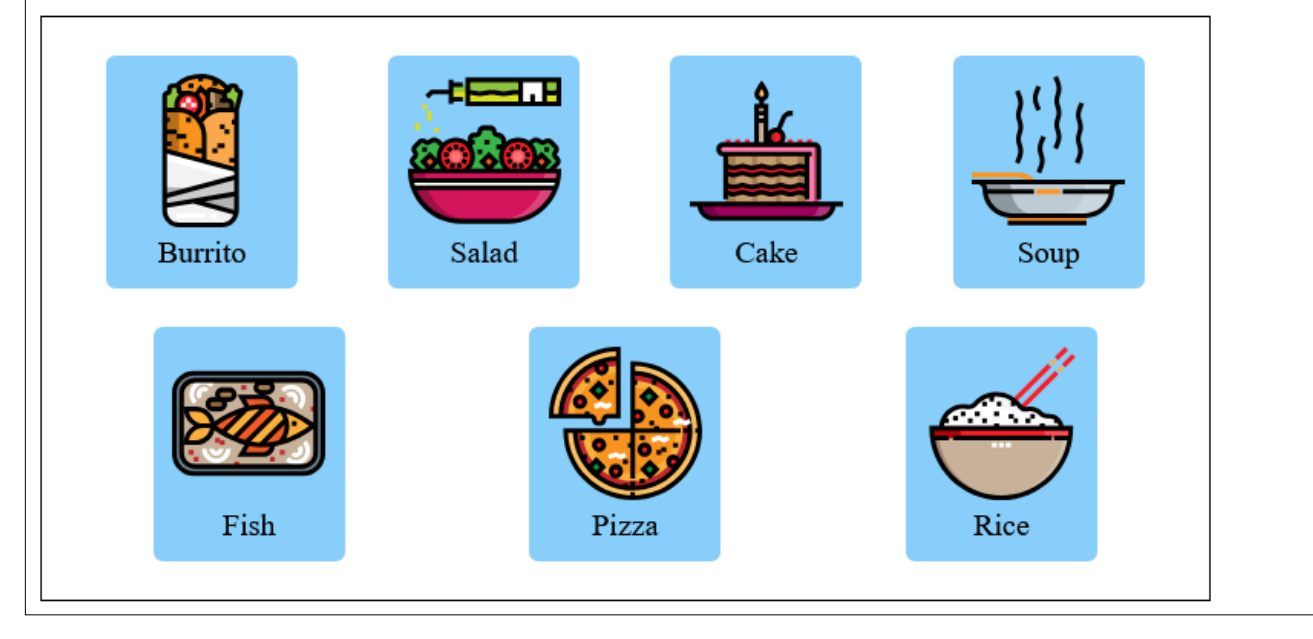

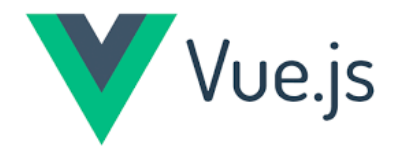

• Show index number and food name of elements in the 'manyFoods' array in the Vue instance

```
    {{ index }}: "{{ x }}" <br>
```

```
const app = Vue.createApp({
 data() {
  return {
    manyFoods: [
       'Burrito',
       'Salad',
       'Cake',
       'Soup',
       'Fish',
       'Pizza',
       'Rice'
    ]
  }
}
})
         . . . . .
                  . .
```

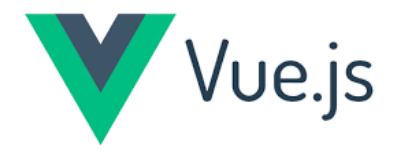

• Show index number and food name of elements in the 'manyFoods' array in the Vue instance

V\_for\_array-element.html

# Example: Get the array element index with 'v-for'

The 'v-for' directive is used to get the index and food name of elements inside the 'manyFoods' array in the Vue instance.

0: "Burrito" 1: "Salad" 2: "Cake" 3: "Soup" 4: "Fish" 5: "Pizza" 6: "Rice"

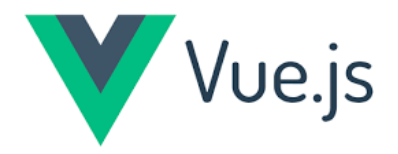

• Show both the array element index number, and text from the objects in the 'manyFoods' array

```
    {{ index }}: "{{ x.name }}", url: "{{ x.url }}" <br>
```

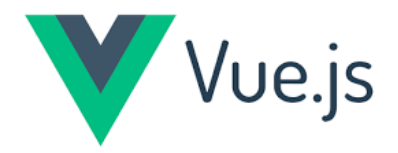

• Show both the array element index number, and text from the objects in the 'manyFoods' array

V-for\_element-index.html

# Example: Get the array element index with 'v-for'

The 'v-for' directive is used to get the index of objects inside the 'manyFoods' array, together with the name and url of each food object.

```
0: "Burrito", url: "img_burrito.svg"
1: "Salad", url: "img_salad.svg"
2: "Cake", url: "img_cake.svg"
3: "Soup", url: "img_soup.svg"
4: "Fish", url: "img_fish.svg"
5: "Pizza", url: "img_pizza.svg"
6: "Rice", url: "img_rice.svg"
```

# Vue.js

# Events

- Event handling in Vue is done with the v-on directive, so that we can make something happen when for example a button is clicked
- Event handling is when HTML elements are set up to run a certain code when a certain event happens
- Events in Vue are easy to use and will make **our page truly responsive**
- Vue methods are code that can be set up to run when an event happens
- With v-on modifiers you can describe in more detail how to react to an event

Click me

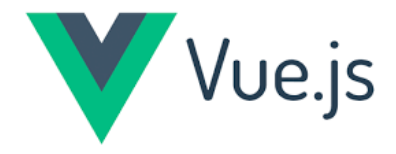

# Events

#### V-on\_click.html

```
<div id="app">
  {{ "Moose count: " + count }}
  <button v-on:click="count++">Count moose</button>
  </div>
```

```
<script src="https://unpkg.com/vue@3/dist/vue.global.js"></script>
<script>
const app = Vue.createApp({
    data() {
        return {
            count: 0
        }
    })
    app.mount('#app')
</script>
```

 A benefit that comes with Vue is that the number of moose in the tag is updated automatically

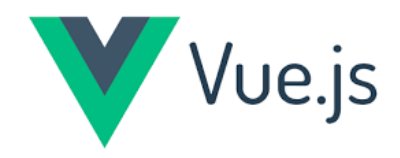

## Events

V-on\_click.html

| <b>Example: Count Moose</b> |  |  |
|-----------------------------|--|--|
| Moose count: 6              |  |  |
| Count moose                 |  |  |

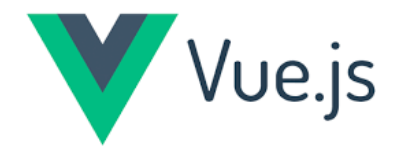

# Events – V-on:click

- The v-on directive allows us to **perform actions based on specified events**
- Use v-on:click to perform action when the element is clicked

```
<div id="app">
 <div id="lightDiv">
  <div v-show="lightOn"></div>
  <img src="img lightBulb.svg">
 </div>
 <button v-on:click="lightOn = !lightOn">Switch light</button>
</div>
<script src="https://unpkq.com/vue@3/dist/vue.global.js"></script>
<script>
 const app = Vue.createApp({
  data() {
   return {
     lightOn: false
 })
 app.mount('#app')
</script>
```

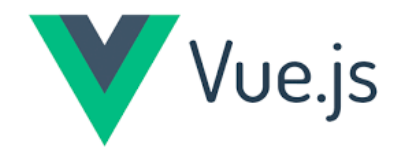

# Events – V-on:click

V-on\_click2.html

# **Example: Light Switch**

The v-on directive is used on the button tag to listen

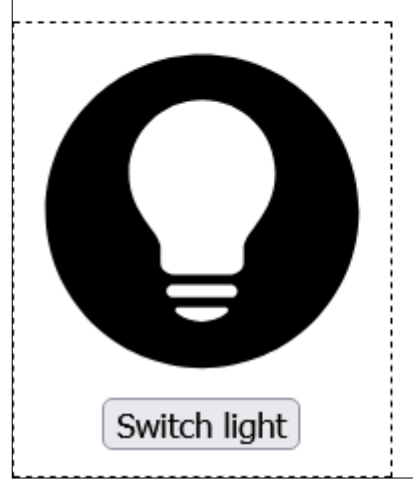

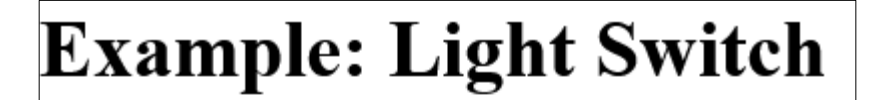

The v-on directive is used on the button tag to liste

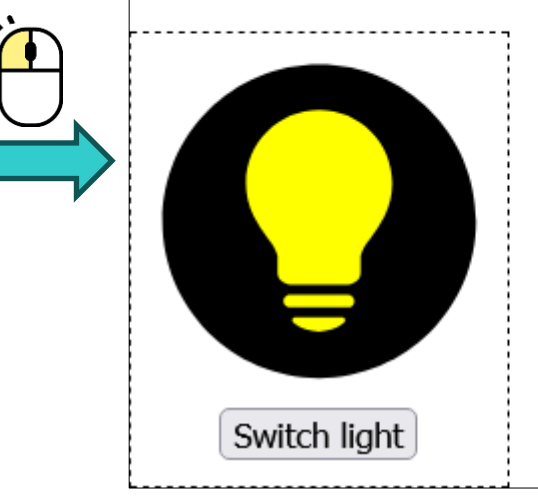

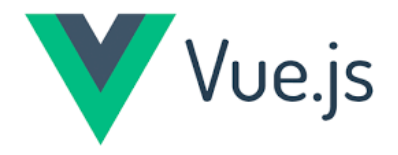

# Events – V-on:input

- Use v-on:input to perform action when the element gets an input
  - like a keystroke inside a text field

```
<div id="app">
<input v-on:input="inpCount++">
{{ 'Input events occured: ' + inpCount }}
</div>
```

```
<script
src="https://unpkg.com/vue@3/dist/vue.global.js"></script>
<script>
const app = Vue.createApp({
    data() {
        return {
            inpCount: 0
        }
    })
    app.mount('#app')
</script>
```

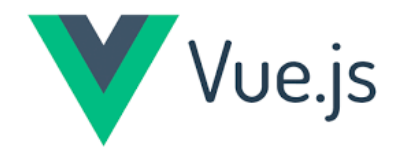

# Events – V-on:input

- Use v-on:input to perform action when the element gets an input
  - like a keystroke inside a text field

V-on\_input.html

| Example: Count Input Events |  |  |
|-----------------------------|--|--|
| Something                   |  |  |
| Input events occured: 33    |  |  |

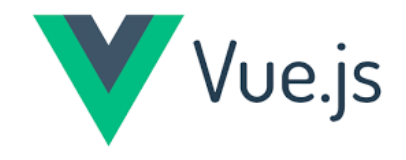

# Events – V-on:mousemove

• Use v-on:mousemove to perform action when the mouse pointer moves over an element

```
const app =
Vue.createApp({
    data() {
        return {
            colorVal: 50
        }
    })
    app.mount('#app')
```

```
<div v-on:mousemove="colorVal=Math.floor(Math.random()*360)"
v-bind:style="{backgroundColor:'hsl('+colorVal+',80%,80%)'}">
</div>
```

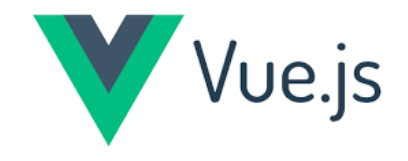

# Events – V-on:mousemove

• Use v-on:mousemove to perform action when the mouse pointer moves over an element

V-on\_mousemove.html

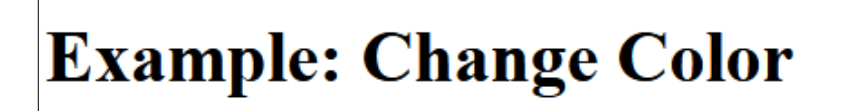

Move the mouse pointer over the box below to change the background-color randomly with hsl color code.

backgroundColor: hsl(311, 80%, 80%)

To understand how to set a color in CSS with 'hsl()' see <u>our page about this</u>.

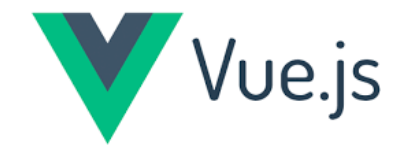

# Events – V-on and v-for

- Can be also use the v-on directive **inside a v-for loop**
- The items of the array are available for each iteration inside the v-on value

```
<div id="app">
 <img v-bind:src="imgUrl">
 < 0 | >
  v-for="food in manyFoods" v-on:click="imgUrl=food.url">
   {{ food.name }}
  const app = Vue.createApp({
 data() {
</div>
                                                      return {
                                                       imgUrl: 'img salad.svg',
                                                       manyFoods: [
                                                        {name: 'Burrito', url: 'img_burrito.svg'},
                                                        {name: 'Salad', url: 'img_salad.svg'},
                                                        {name: 'Cake', url: 'img_cake.svg'},
                                                        {name: 'Soup', url: 'img soup.svg'}
```

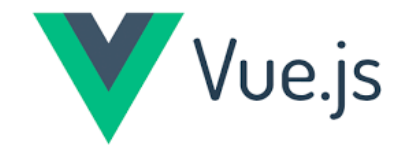

# Events – V-on and v-for

- Can be also use the v-on directive **inside a v-for loop**
- The items of the array are available for each iteration inside the v-on value

V-on\_v-for.html

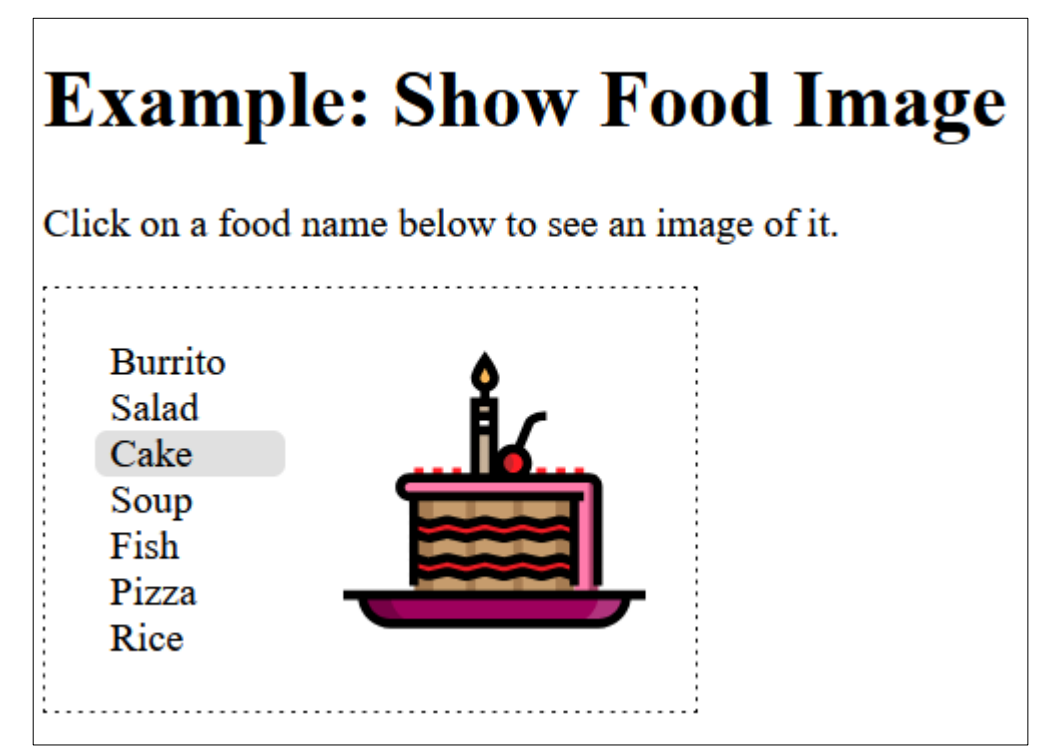

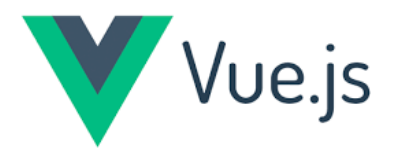

- Vue methods are functions that belong to the Vue instance under the 'methods' property
- Vue methods are great to use with event handling (v-on) to do more complex things
- Vue methods can also be used to do other things than event handling

```
const app = Vue.createApp({
    data() {
        return {
            text: "
        }
        ,
        methods: {
            writeText() {
            this.text = 'Hello World!'
        }
    }
}
```

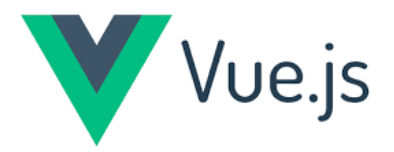

- The v-on directive is used on the <div> element to listen to the 'click' event
- When the 'click' event occurs the 'writeText' method is called and the text is changed

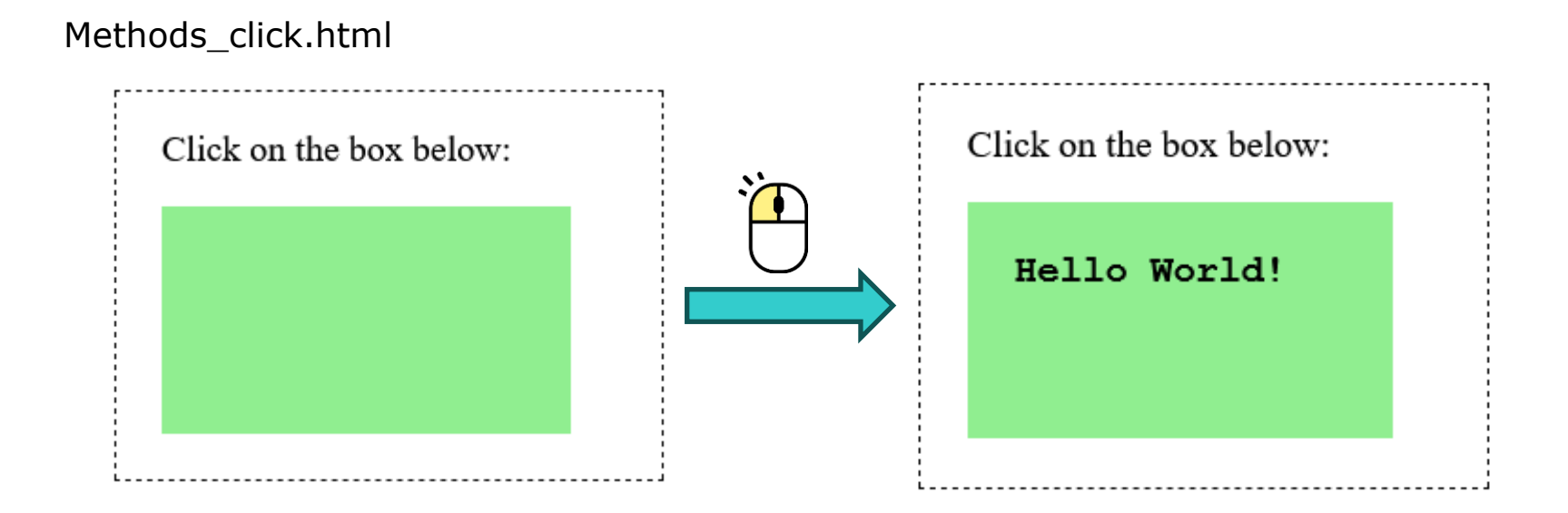

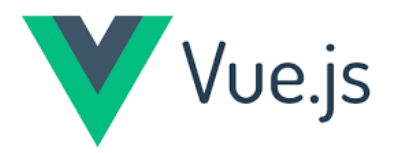

- The v-on directive is used on the <div> element to listen to the 'mousemove' event
- When the 'mousemove' event occurs the 'mousePos' method is called and the event object is sent with the method by default so we can get the mouse pointer position

#### Methods\_mouse\_pointer.html

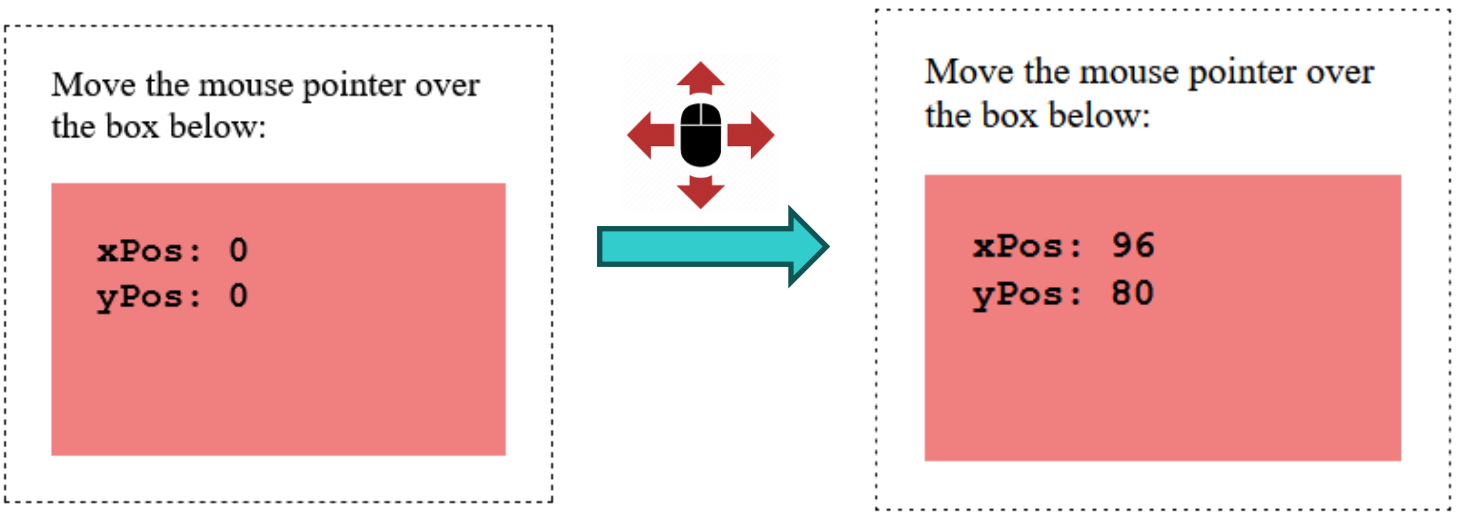

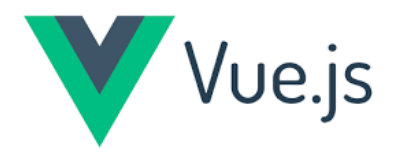

• The difference here from the example above is that the **background color** is bound to 'xPos' with v-bind so that hsl 'hue' value is set equal to 'xPos'

#### Methods\_mouse\_pointer\_color.html

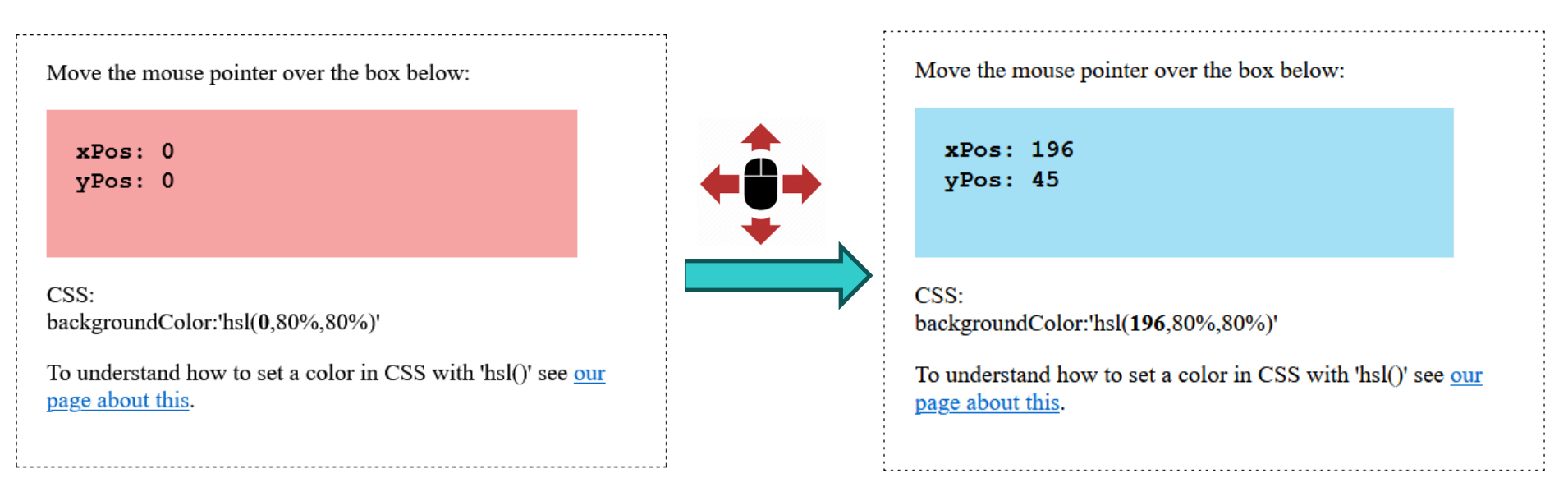

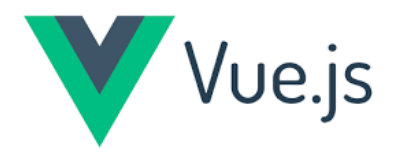

• The v-on directive is used on the <textarea> tag to listen to the 'input' event which occurs whenever there is a change in the text inside the textarea element

Methods\_textarea.html

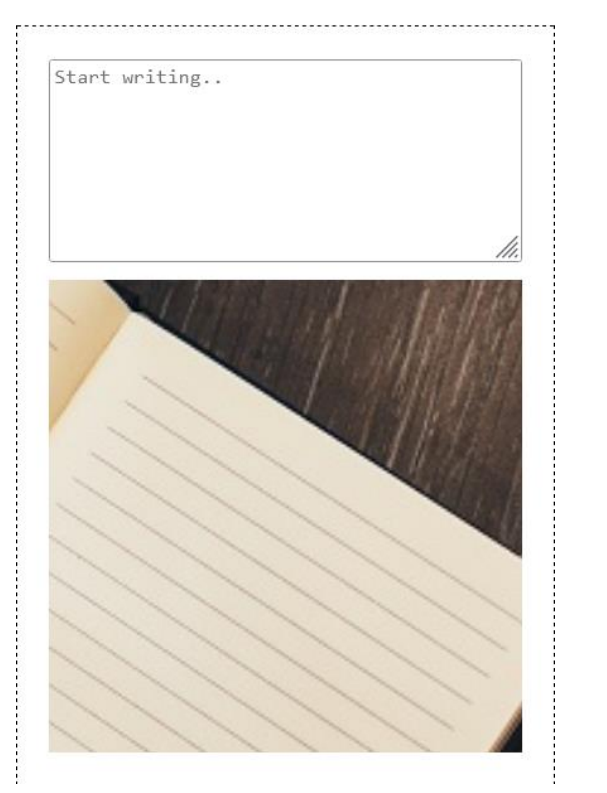

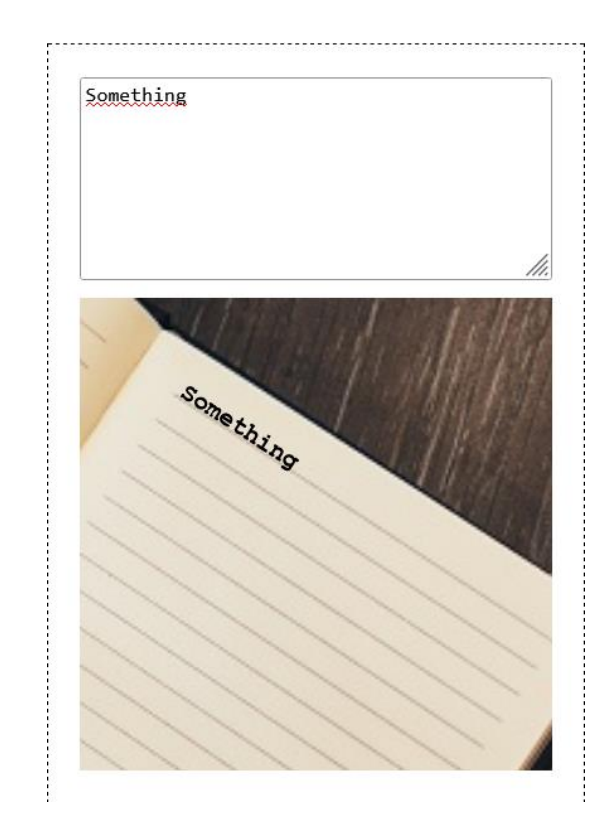

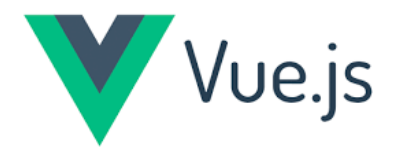

- Sometimes we want to pass an argument with the method when an event occurs
- Add buttons to count sightings '+1' and '+5', and a '-1' button in case we have counted too many

```
<button v-on:click="addMoose(5)">+5</button>
```

```
methods: {
   addMoose(number) {
    this.count = this.count + number
   }
}
```
### Methods

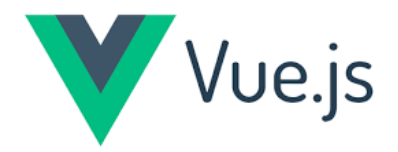

- Sometimes we want to pass an argument with the method when an event occurs
- Add buttons to count sightings '+1' and '+5', and a '-1' button in case we have counted too many

#### Methods\_mouse\_click.html

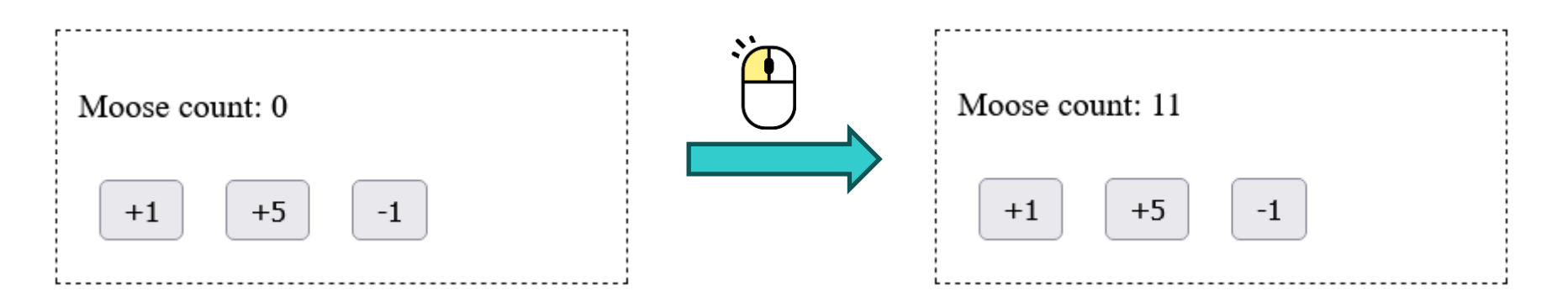

### Methods

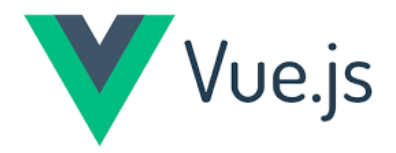

• If we want to pass both the event object and another argument, there is a reserved name '\$event' we can use where the method is called:

<button v-on:click="addAnimal(\$event, 5)">+5</button>

```
methods: {
  addAnimal(e, number) {
    if(e.target.parentElement.id==="tigers"){
      this.tigers = this.tigers + number
    }
  }
}
```

### Methods

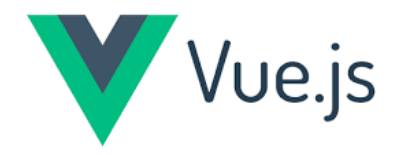

Methods\_event\_object.html

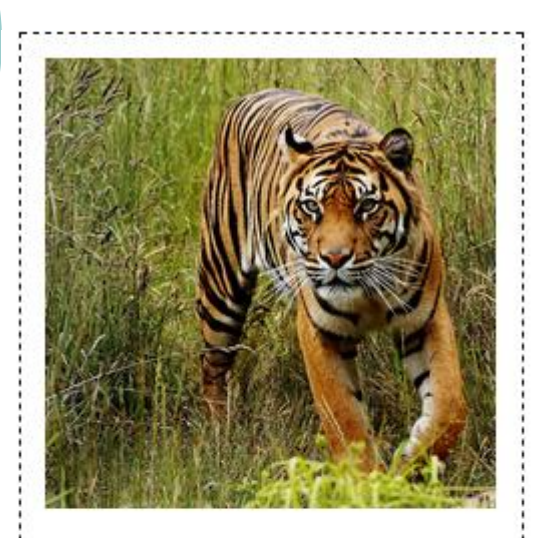

Here is the message sent with the method, and the id of the img tag:

11.11

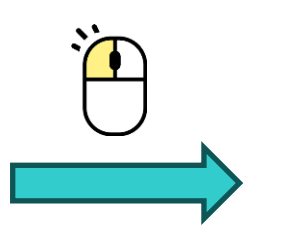

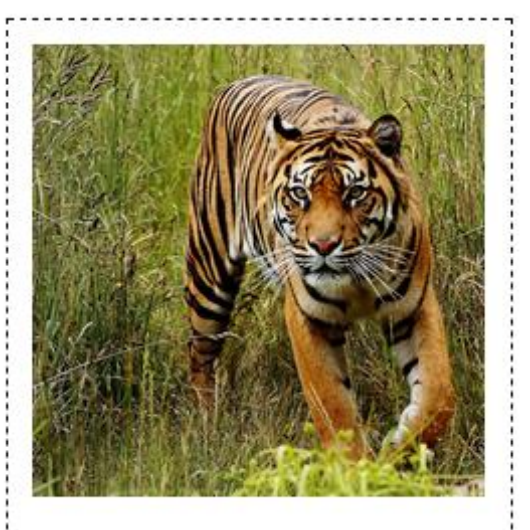

Here is the message sent with the method, and the id of the img tag:

#### "Hello, tiger"

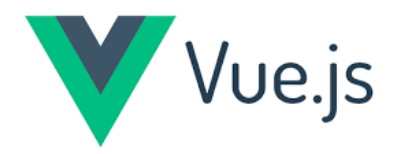

- Event modifiers modify how events trigger the running of methods and help us handle events in a more efficient and straightforward way
- Event modifiers are used together with the Vue v-on directive, to for example:
  - Prevent the default submit behavior of HTML forms
     v-on:submit.prevent
  - Make sure that an event can only run once after the page is loaded
     v-on:click.once
  - Specify what keyboard key to use as an event to run a method
     v-on:keyup.enter

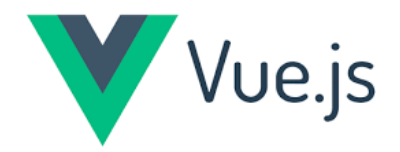

#### • How To Modify The v-on Directive

<button v-on:click="createAlert">Create alert</button>

<button v-on:click.once="createAlert">Create alert</button>

Event\_modifiers\_once.html

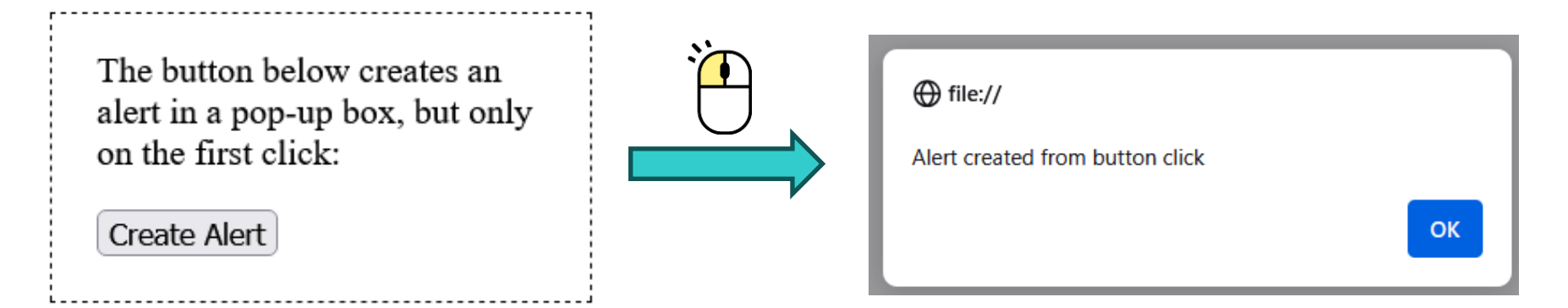

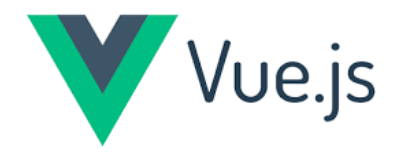

#### • Keyboard Key Event Modifiers

- We have three different keyboard event types keydown, keypress, and keyup
- With each key event type, we can specify exactly what key to listen to after a key event occurs. We have .space, .enter, .w and .up to name a few

```
<input v-on:keydown="getKey">
 {{ keyValue }}
```

```
data() {
    return {
        keyValue = ''
    }
},
methods: {
    getKey(evt) {
        this.keyValue = evt.key
        console.log(evt.key)
    }
}
```

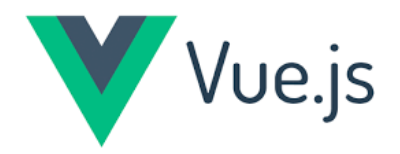

#### • Keyboard Key Event Modifiers

• The keydown keyboard event triggers the 'getKey' method, and the value 'key' from the event object is written to the console and to the web page

| Event_modifiers_key.html<br>Start writing inside the text |        | Start writing inside the text<br>box to record the key value: |
|-----------------------------------------------------------|--------|---------------------------------------------------------------|
| box to record the key value:                              | 日<br>石 | Something                                                     |
|                                                           |        | g                                                             |
|                                                           |        |                                                               |

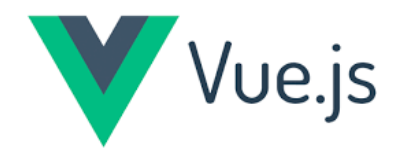

| Key Modifier           | Details                                                                                                    |  |
|------------------------|----------------------------------------------------------------------------------------------------|--|
| .[Vue key alias]       | <ul> <li>The most common keys have their own aliases in Vue: .enter</li> <li>.tab</li> <li>.delete</li> <li>.esc</li> <li>.space</li> <li>.up</li> <li>.down</li> <li>.left</li> <li>.right</li> </ul> |  |
| .[letter]              | Specify the letter that comes when you press the key. As an example: use the .s key modifier to listen to the 'S' key.                                                                                 |  |
| .[system modifier key] | .alt, .ctrl, .shift or .meta. These keys can<br>be used in combination with other keys,<br>or in combination with mouse clicks.                                                                        |  |

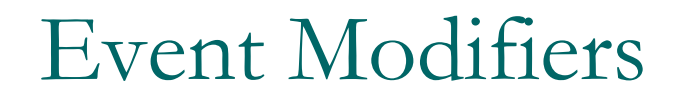

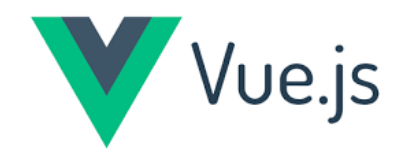

#### • Keyboard Key Event Modifiers

• Use the .s modifier to create an alert when the user writes an 's' inside the <textarea> tag

Event\_modifiers\_key\_alert.html

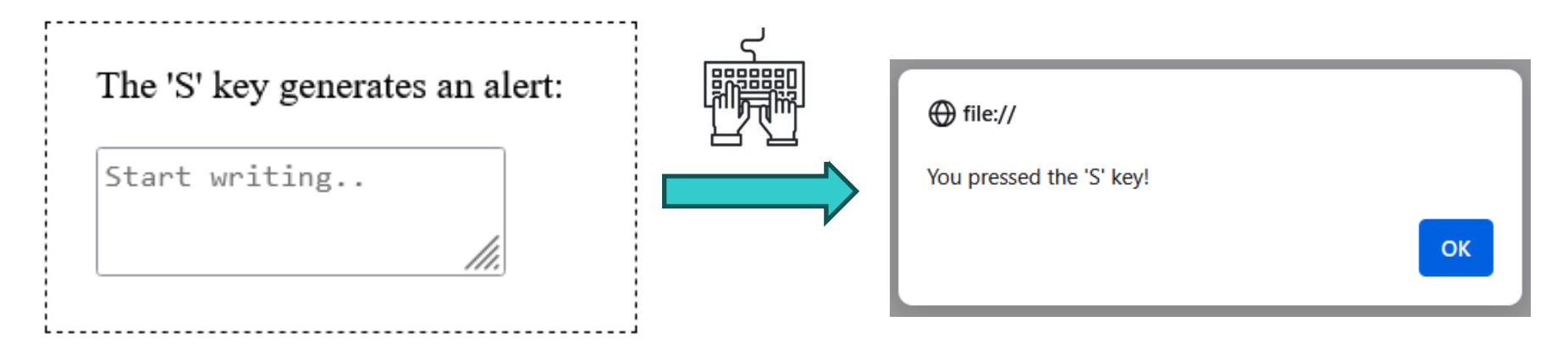

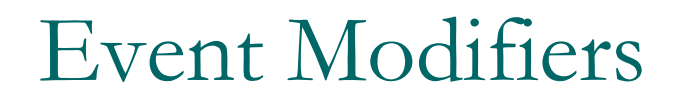

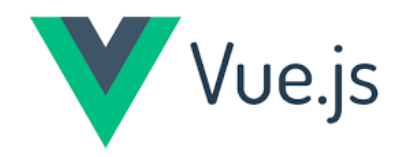

#### • Keyboard Key Event Modifiers

Use the .s and .ctrl modifiers in combination to create an alert when
 's' and 'ctrl' are pressed simultaneously inside the <textarea> tag

<textarea v-on:keydown.ctrl.s="createAlert"></textarea>

createAlert() {
 alert("You pressed the 'S' and 'Ctrl' keys, in combination!")
}

Event\_modifiers\_key\_alert\_simultaneously.html

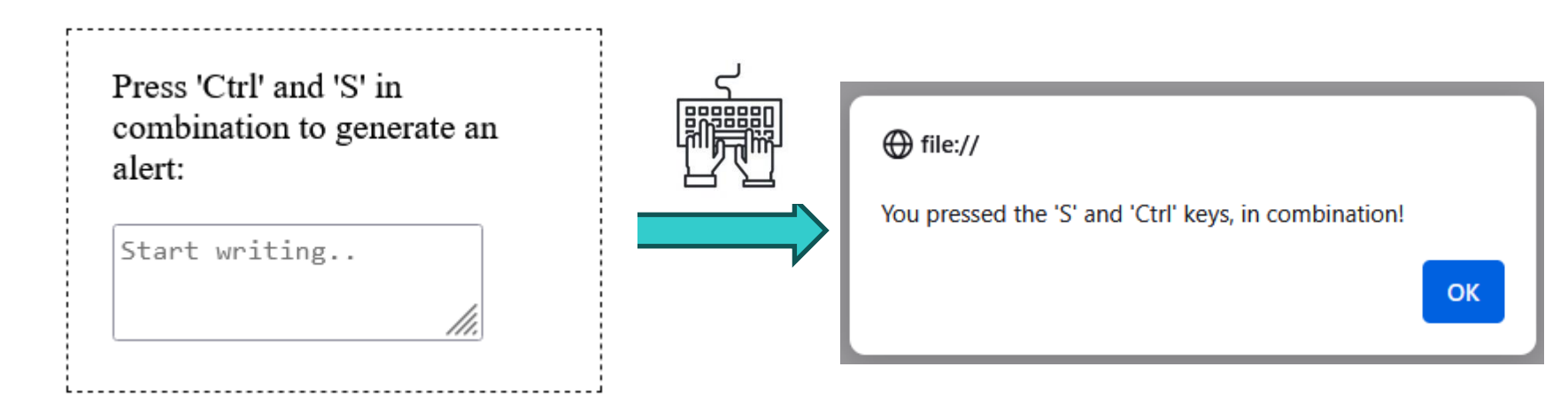

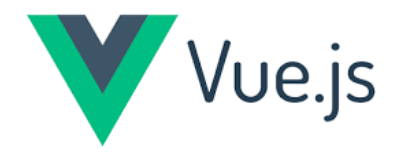

#### Mouse Button Modifiers

• To react on a mouse click, we can write v-on:click, but to specify which mouse button that was clicked, we can use .left, .center or .right modifiers

```
<div v-on:click.right="changeColor"
v-bind:style="{backgroundColor:'hsl('+bgColor+',80%,80%)'}">
Press right mouse button here.
</div>
```

Event\_mouse\_right\_click.html

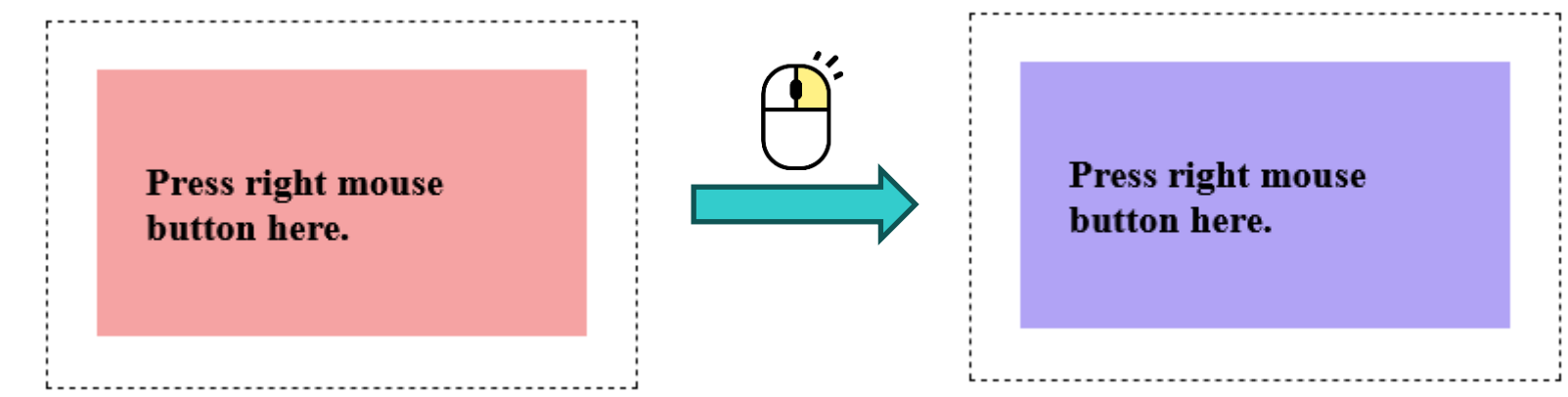

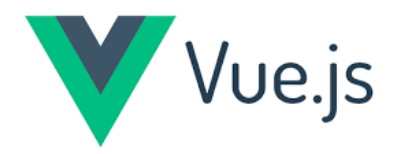

#### • Mouse Button Modifiers

• Hold the 'shift' keyboard key and press **left mouse button** on the <img> tag **to change image** 

<img v-on:click.left.shift="changeImg" v-bind:src="imgUrl">

```
changeImg() {
    this.imgUrlIndex++
    if(this.imgUrlIndex>=3){
        this.imgUrlIndex=0
        }
        this.imgUrl = this.images[this.imgUrlIndex]
     }
}
```

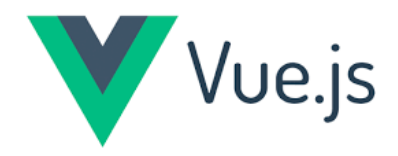

#### • Mouse Button Modifiers

• Hold the 'shift' keyboard key and press **left mouse button** on the <img> tag **to change image** 

#### Event\_mouse\_click\_image.html

Press the 'Shift' keyboard key while you do a left mouse button click on the image below to change it.

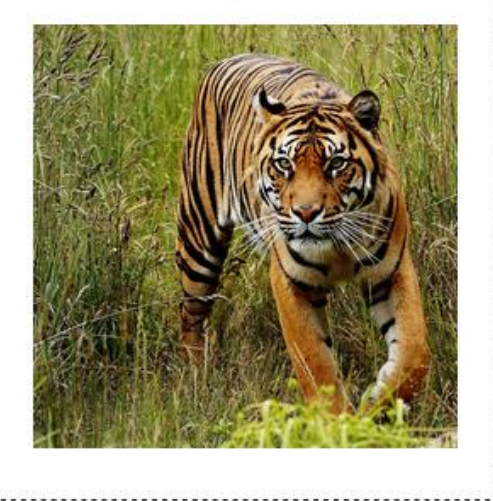

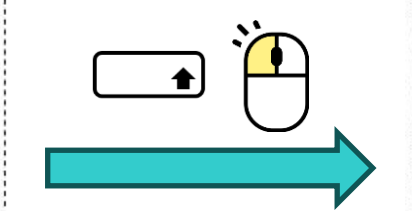

Press the 'Shift' keyboard key while you do a left mouse button click on the image below to change it.

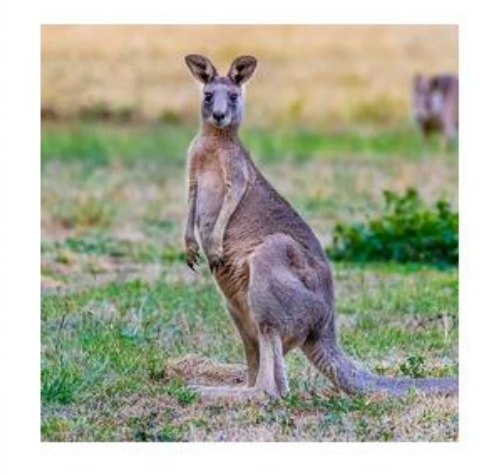

# Vue.js

### Forms

- Vue gives us an easy way to improve the user experience with forms by adding extra functionality like responsiveness and form validation
- Vue **uses the v-model** directive when handling forms
  - v-model **updates the Vue instance data** when the HTML input change
  - v-model also **updates the HTML input** when the Vue instance data changes

# Vue.js

### Forms

#### • How Vue can be used to create a form:

• 1. Add standard HTML form elements

```
<form>
Add item
Item name: <input type="text" required>
How many: <input type="number">
<button type="submit">Add item</button>
</form>
```

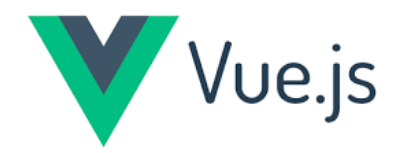

#### • How Vue can be used to create a form:

• 2. Create the Vue instance with the current item name

#### <form>

```
Add item
Item name: <input type="text" required v-model="itemName">
How many: <input type="number" v-model="itemNumber">
<button type="submit">Add item</button>
</form>
```

```
const app = Vue.createApp({
    data() {
        return {
            itemName: null,
            itemNumber: null,
            shoppingList: [
                { name: 'Tomatoes', number: 5 }
            ]
            }
        }
    })
```

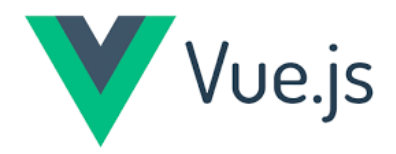

#### • How Vue can be used to create a form:

• 3. Call the method to add the given item, and prevent the default browser refresh on submit

<form v-on:submit.prevent="addItem">

• 4. Create the method that adds the item and clears the form:

```
methods: {
  addItem() {
    let item = {
      name: this.itemName,
      number: this.itemNumber
      }
    this.shoppingList.push(item);
    this.itemName = null
    this.itemNumber = null
    }
}
```

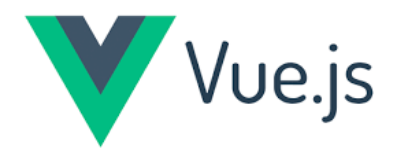

#### • How Vue can be used to create a form:

• 5. Use v-for to show an automatically updated shopping list below the form

Shopping list:v-for="item in shoppingList">{{item.name}}, {{item.number}}

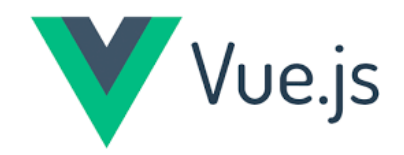

#### • How Vue can be used to create a form:

Froms.html

| What do you need?<br>item name<br>How many?<br>number of items | What do you need?<br>Bread<br>How many?<br>2<br>Add item |
|----------------------------------------------------------------|----------------------------------------------------------|
| Shopping list:                                                 | Shopping list:                                           |

• Tomatoes, 5

- Tomatoes, 5
- Bread, 2

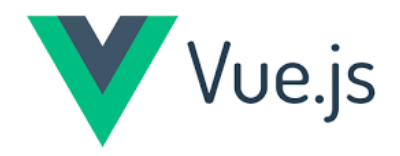

- V-model creates a link between the input element value attribute and a data value in the Vue instance
- When change an input, the data updates and when the data changes, the input updates as well
  - called: two-way binding

#### • Two-way binding

• the form input elements update the Vue data instance and a change in the Vue instance data updates the inputs

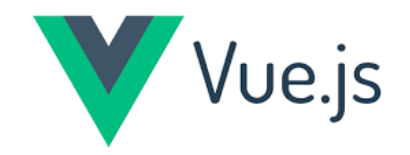

<input type="text" v-model="inpText"> {{ inpText }} const app = Vue.createApp({
 data() {
 return {
 inpText: 'Initial text'
 }
 }
}

• Try changing the input field and see how the Vue property value updates

• v-bind:value to update the input element from the Vue instance data

• v-on:input to update the Vue instance data from the input

Two-way-binding.html

| Initial text<br>inpText value: "Initial text" |  | Something<br>inpText value: "Something" |
|-----------------------------------------------|--|-----------------------------------------|
|-----------------------------------------------|--|-----------------------------------------|

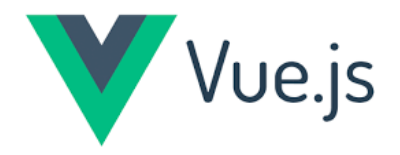

#### • A Dynamic Checkbox

- use v-model to add this dynamic checkbox and text to improve user interaction
- We need:
  - a boolean value in the Vue instance data property called 'important'
  - a checkbox where the user can check if the item is important
  - a dynamic feedback text so that the user can see if the item is important

data() {
 return {
 important: false
 }
 }

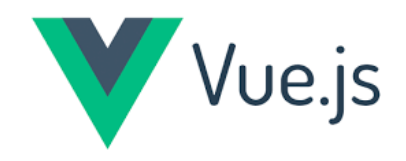

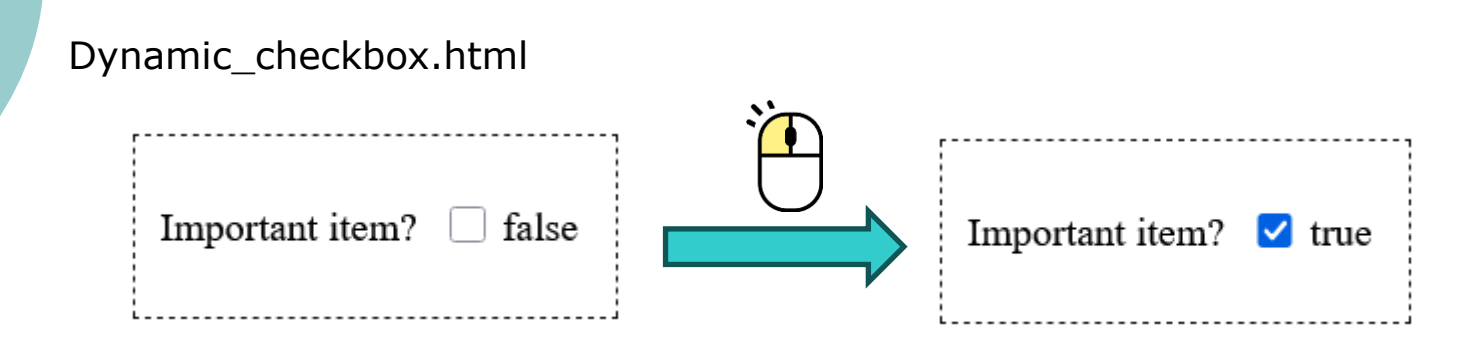

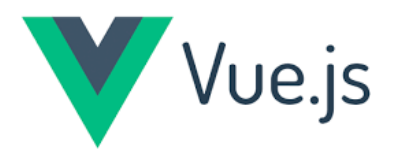

#### Shopping list

- the list items to react on click
- to change the status of the clicked item to 'found', and use this to visually move the item away and strike it through with CSS

| What do you need?      |                      |  |  |
|------------------------|----------------------|--|--|
| item n                 | ame                  |  |  |
| How r                  | nany?<br>er of items |  |  |
| Important?  Important? |                      |  |  |
| Add item               |                      |  |  |
|                        |                      |  |  |
| Shopping list:         |                      |  |  |
|                        | Tomatoes, 5          |  |  |
|                        | Bread, 1             |  |  |
|                        | Something, 1         |  |  |
|                        | Soap, 1              |  |  |

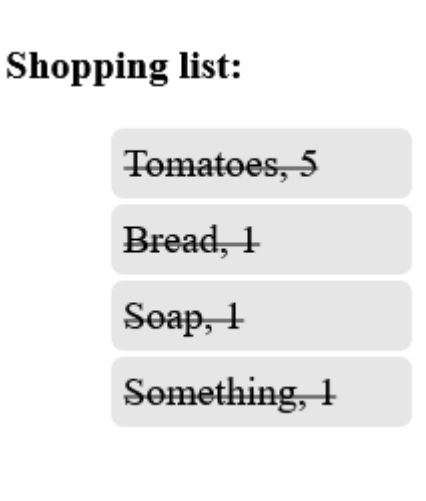

Shopping\_list.html

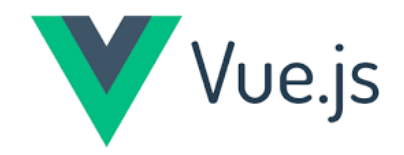

#### • Restaurant Order

- A form, with relevant input tags and 'Order' button
- Radio-buttons to select 'Dinner', 'Drink' or 'Dessert'
- After category is chosen, a dropdown menu appears with all the items in that category
- When an item is chosen you see an image of it, you can choose how many and add it to the order
- The form is reset when the item is added to the order

Shopping\_list.html

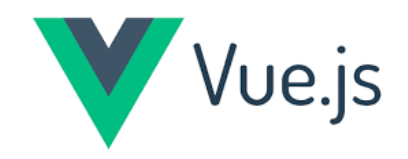

| • Res                 | staurant Order           |                             | Order here:   |
|-----------------------|--------------------------|-----------------------------|---------------|
| Restaurant order.html |                          |                             | ○ Dinner      |
|                       |                          |                             | O Drink       |
|                       | Order here:              |                             | O Dessert     |
|                       | <ul><li>Dinner</li></ul> | Order here:                 | Order         |
| Order here:           | ○ Drink                  | ○ Dinner                    | Your order:   |
| O Dinner              | O Dessert                | ○ Drink                     | Pizza, 2      |
| $\bigcirc$ Drink      | Pizza 🗸                  | <ul> <li>Dessert</li> </ul> |               |
| ○ Dessert             |                          | Order                       |               |
| Orde                  | r 😼                      |                             | Green Soda, 1 |
|                       | 2                        | Your order:                 | ĥ             |
| Your order:           | Order                    | Pizza, 2                    | Ice Cream, 2  |
|                       | Your order:              |                             |               |

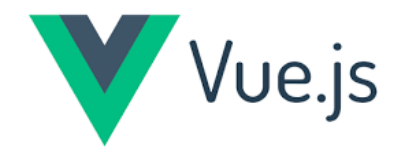

#### • Inline Styling

• Can be use **v-bind:style** to do in-line styling in Vue

```
<input type="range" v-model="opacityVal">
<div v-bind:style="{ backgroundColor: 'rgba(155,20,20,'+opacityVal+')' }">
Drag the range input above to change opacity here.
</div>
```

CSS\_inline.html

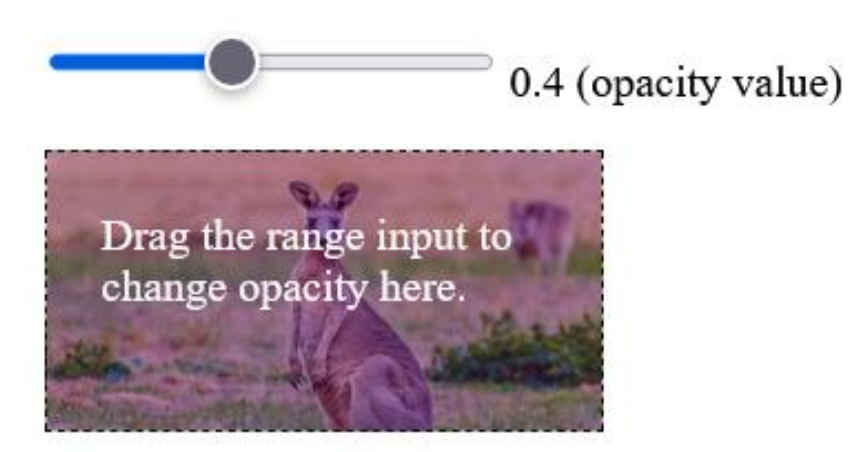

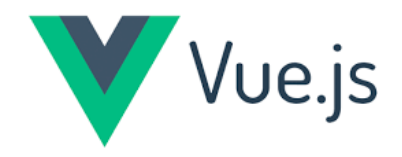

#### • Assign a Class

• Can be use **v-bind:class** to assign a class to an HTML tag

```
<div v-for="(img, index) in images">
<img v-bind:src="img.url"
v-on:click="select(index)"
v-bind:class="{ selClass: img.sel }">
</div>
```

#### CSS\_assign\_a\_class.html

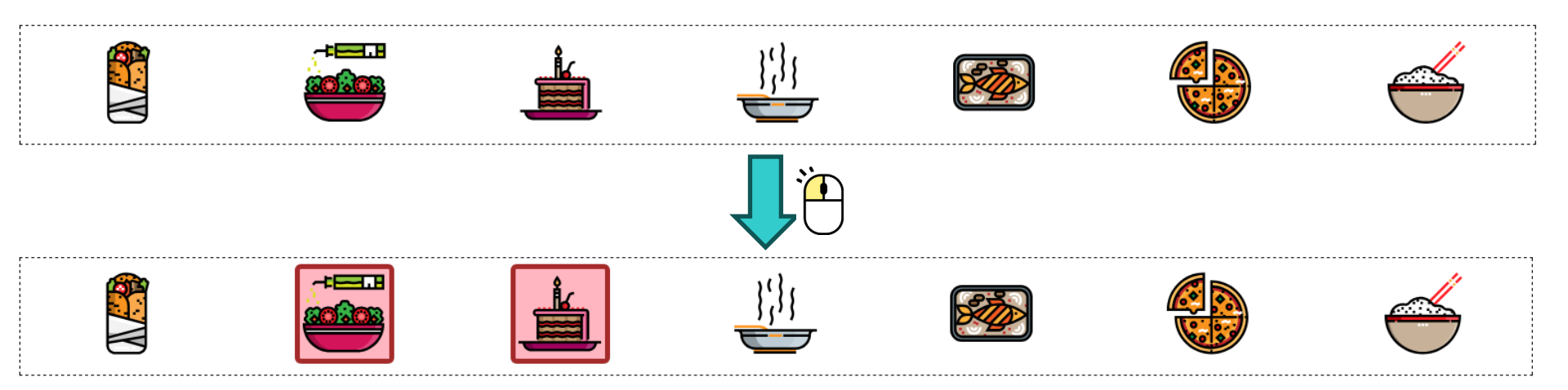

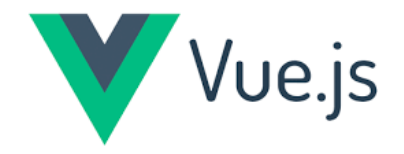

#### • Merges 'class' And 'v-bind:class'

- Can be use **v-bind:class** to assign a class to an HTML tag
- A <div> element belongs to two classes: 'impClass' and 'yelClass'
- The 'important' class is set the normal way with the class attribute, and 'yellow' class is set with v-bind:class

<div class="impClass" v-bind:class="{yelClass: isYellow}">
This div belongs to both 'impClass' and 'yelClass'.
</div>

CSS\_merge\_class.html

This div belongs to both 'impClass' and 'yelClass'.

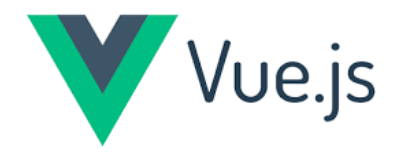

#### • Assign More Than One Class With 'v-bind:class'

- A <div> element can belong to both 'impClass' and 'yelClass' classes, depending on the boolean Vue data properties 'isYellow' and 'isImportant'.
- <div v-bind:class="{yelClass: isYellow, impClass: isImportant}">
  This tag can belong to both the 'impClass' and 'yelClass' classes.
  </div>

CSS\_more\_than\_one\_class.html

This can belong to both 'impClass' and 'yelClass' depending an the 'isYellow' and 'isImportant' Vue properties.

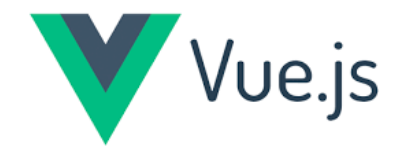

## **Computed Properties**

#### • Computed properties are

- like **data properties**, except they depend on other properties
- are written like **methods**, but they do not accept any input arguments
- are updated automatically when a dependency changes, while methods are called on when something happens, like with event handling for example
- are **used when outputting something** that depends on something else

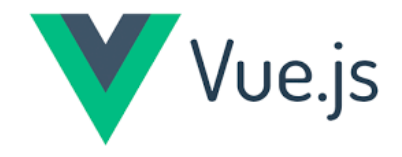

## **Computed Properties**

• Computed properties syntax

```
const app = Vue.createApp({
    data() {
        ...
     },
     computed: {
        ...
     },
     methods: {
        ...
     }
})
```

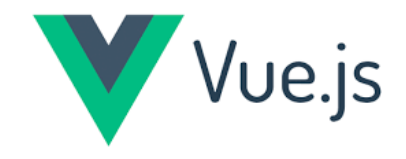

## **Computed Properties**

#### • Computed properties example

<input type="checkbox" v-model="chbxVal"> {{ chbxVal }}

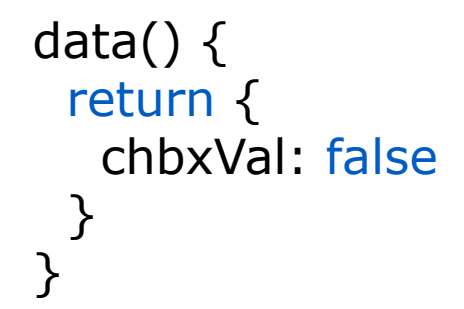

Computed\_properties.html

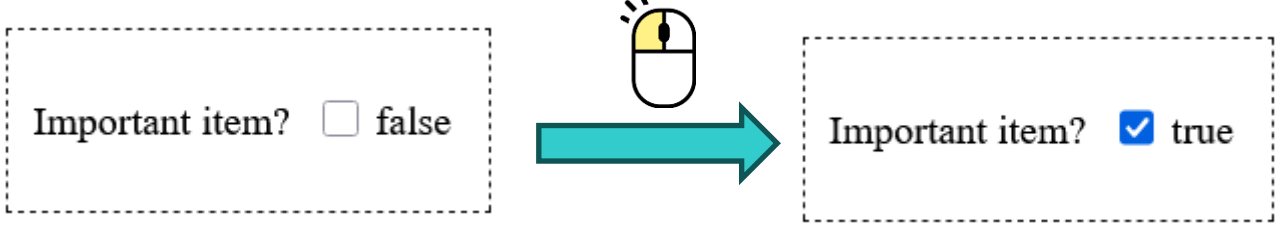

#### Watchers

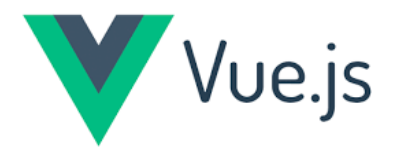

- A watcher is a method that watches a data property with the same name
- It runs every time the data property value changes
- Use it if a certain data property value requires an action

```
const app = Vue.createApp({
    data() {
        ...
     },
     watch: {
        ...
     },
     computed: {
        ...
     },
     methods: {
        ...
     }
})
```

# Vue.js

72

#### Watchers

```
<input type="range" v-model="rangeVal">
{{ rangeVal }}
const app = Vue.createApp({
 data() {
   rangeVal: 70
                                           Watcher.html
 },
 watch: {
   rangeVal(val){
    if( val>20 && val<60) {
     if(val<40){
      this.rangeVal = 20;
     }
     else {
      this.rangeVal = 60;
}
}
})
```

# Vue.js

#### Watchers

- The value from an <input> element is connected to a watcher
- If the value includes a '@' it is considered a valid e-mail address
- The user gets a feedback text to inform if the input is valid, invalid, or if it just got valid with the last keystroke

```
watch: {
                                                       inpAddress(newVal,oldVal) {
                                                        if( !newVal.includes('@') ) {
                                                          this.feedbackText = 'The e-mail address is NOT valid';
                                                          this.myClass = 'invalid';
                                                         }
<input v-type="email" v-model="inpAddress">
                                                        else if( !oldVal.includes('@') && newVal.includes('@') ) {
{{ feedbackText }}
                                                          this.feedbackText = 'Perfect! You fixed it!';
                                                          this.myClass = 'valid';
                                                         }
                                                        else {
                                                          this.feedbackText = 'The e-mail address is valid :)';
                                                        }
                                                     }
}
```
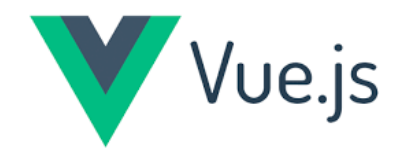

#### Watchers

#### Watcher\_email.html

Type a valid e-mail address:

something

The e-mail address is NOT valid

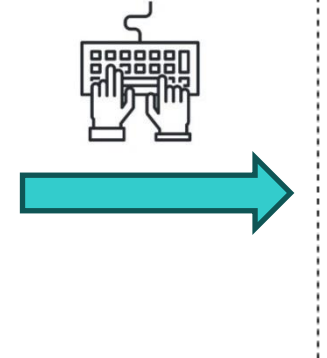

| Type a valid e-mail address:             |
|------------------------------------------|
| something@sm.cn<br>The e-mail address is |
| Vallu :)                                 |

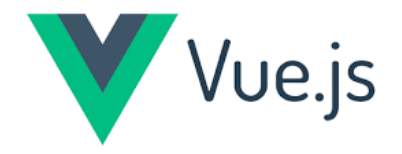

### Templates

- the HTML part of the a Vue application
- The <template> tag will later be used in \*.vue files to structure our code in a better way
- It is **possible to use template as a configuration** option in the Vue instance, and put the HTML code inside

# Vue.js

### Templates

```
<div id="app"></div>
<script
src="https://unpkg.com/vue@3/dist/vue.global.js"></script>
<script>
 const app = Vue.createApp({
  template:
    `<h1>{{ message }}</h1>
    This is a second line of HTML code, inside back tick
quotes`,
  data() {
   return {
     message: "Hello World!"
    }
  }
 })
app.mount('#app')
</script>
```

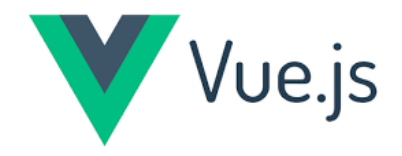

#### Templates

Template.html

#### 'template' Example

All HTML code from inside the div tag with id="app" is moved inside the 'template' configuration option, in backtick quotes.

# **Hello World!**

This is a second line of HTML code, inside backtick quotes

## Thank you for your attention!

thank you